## APPLYING THROUGH UCAS

For courses starting in 2026 Updated: March 2025

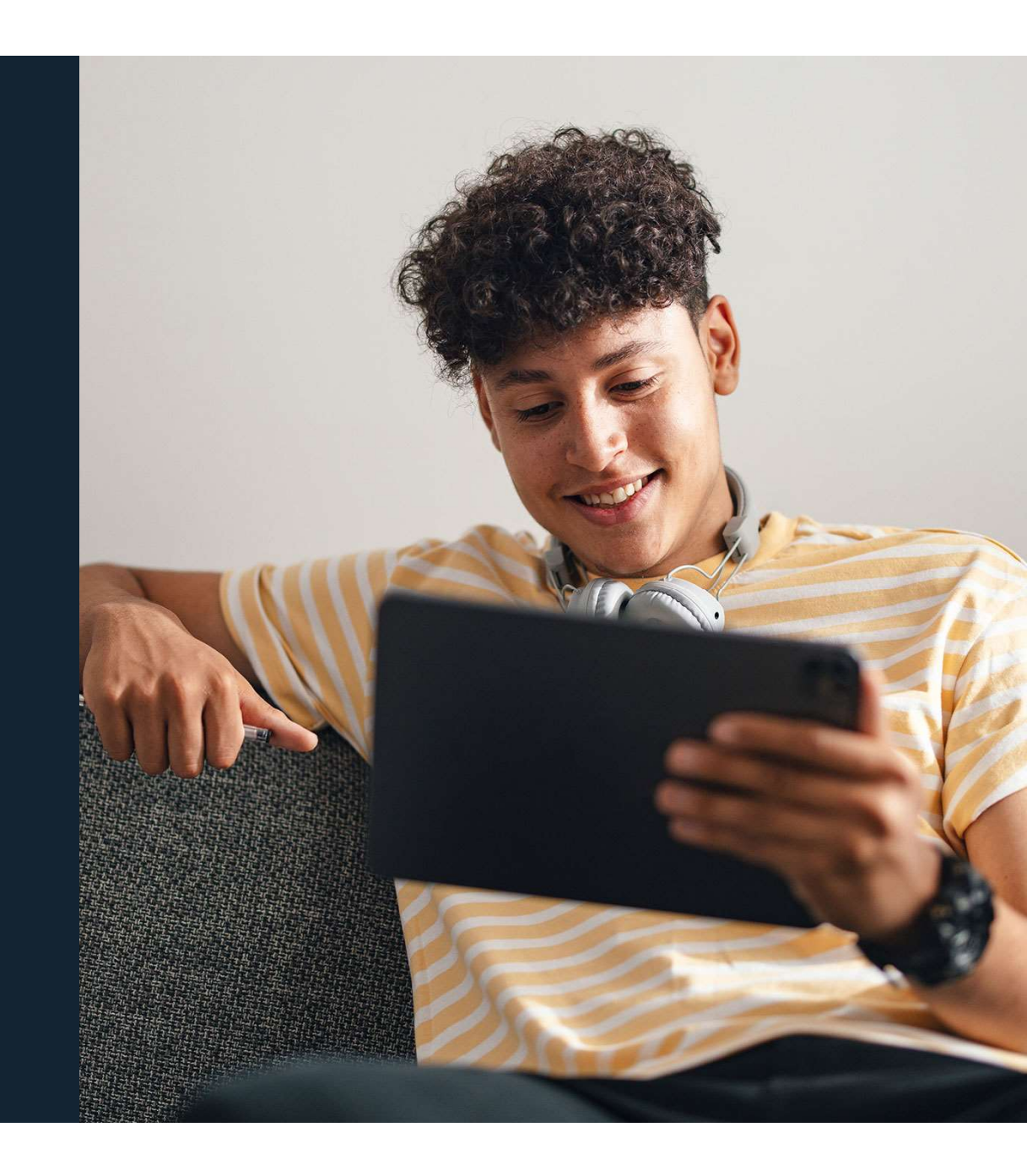

Public

## **REGISTERING FOR AN ACCOUNT**

Head to <u>ucas.com</u> and select Sign in.

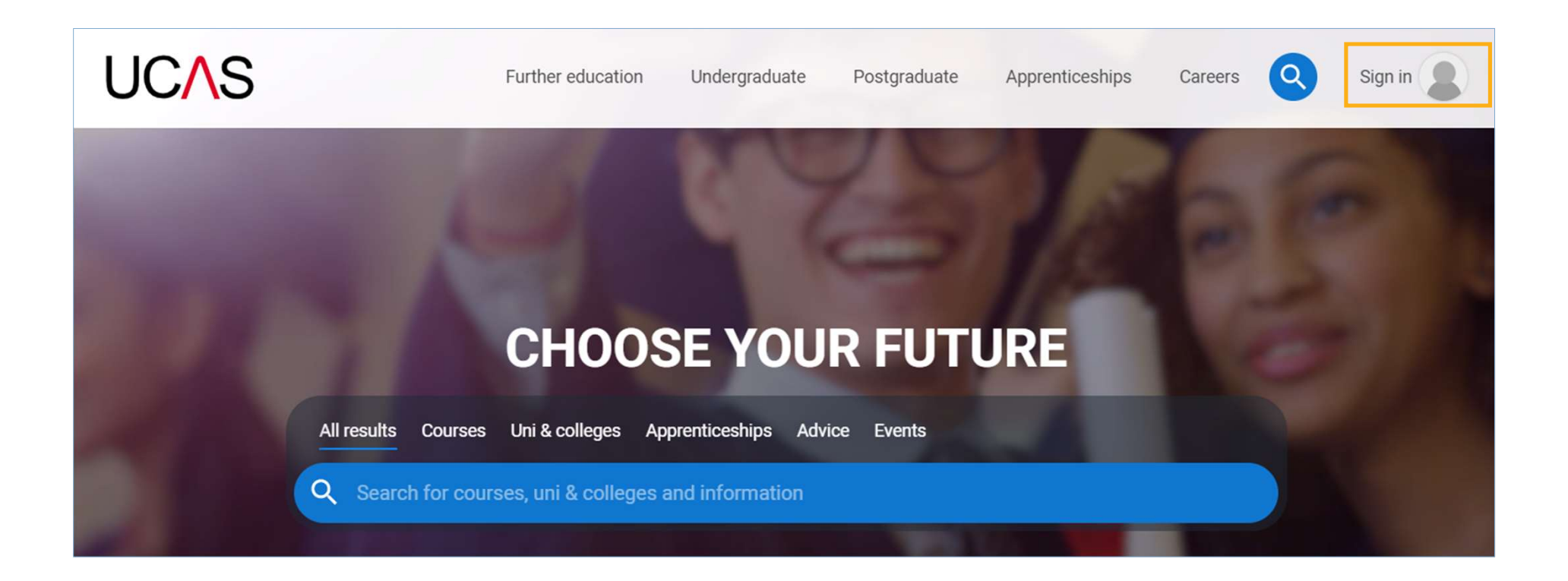

### **REGISTERING FOR AN ACCOUNT**

Complete the short form. Make sure the password is memorable.

We recommend you use a **personal email address** so you always have access to updates.

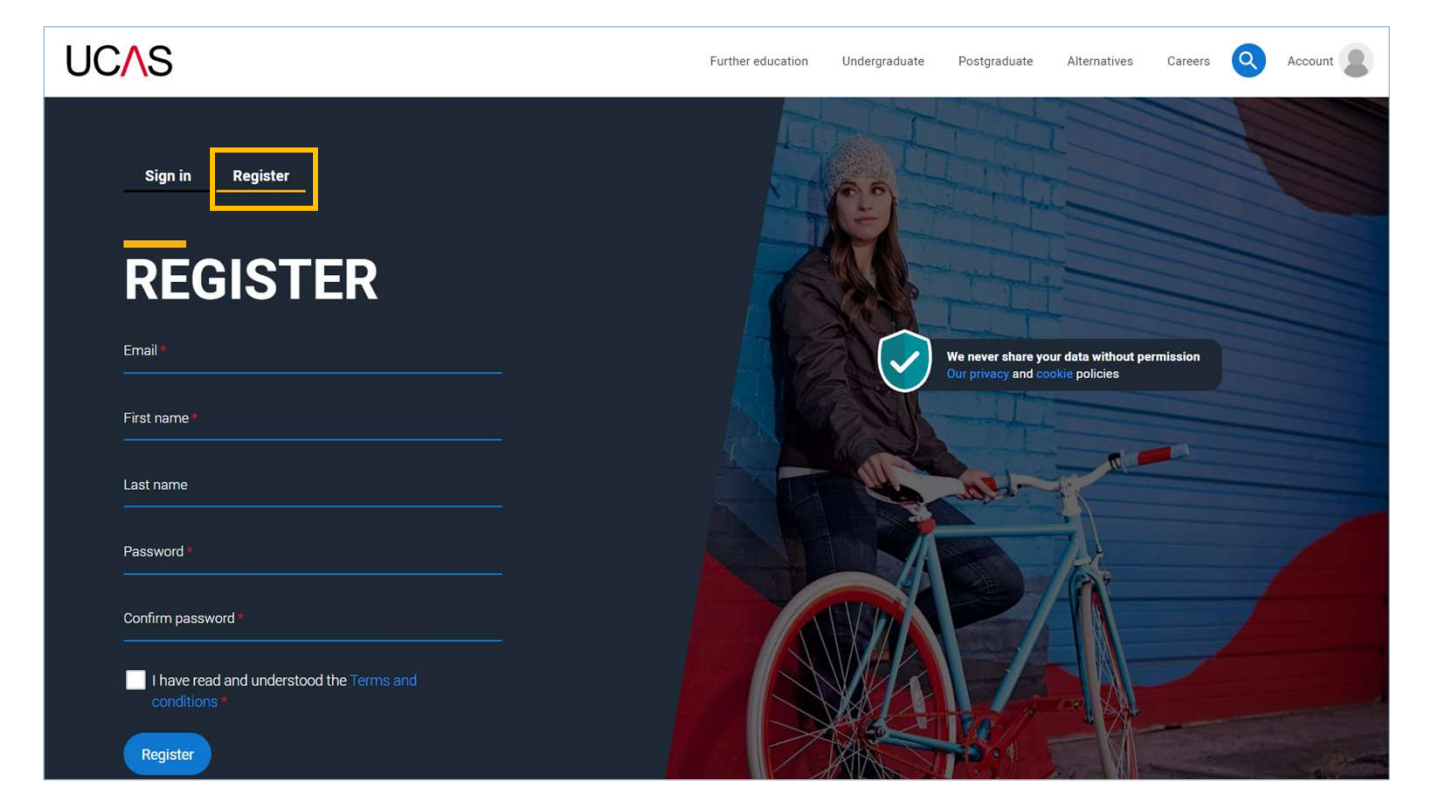

### **REGISTERING FOR AN ACCOUNT**

### UC∕\S

We'll email you a code to verify your email address, so we know we've got the right details.

### **Email verification**

Hi,

You now need to verify your email address.

Please enter 647527 when prompted on the website.

This verification code will expire after 5 minutes.

Kind regards.

UCAS

### VERIFY YOUR ACCOUNT

An email has been sent to you on behalf of UCAS, with a code to verify your email address. Please enter the code below.

Code \*

Verify

If you have not received an email, you can request another code

### **REGISTERING FOR AN ACCOUNT**

Once you've registered, you're ready to get started.

We'll ask you a few questions like where you live so we can tailor the information you see.

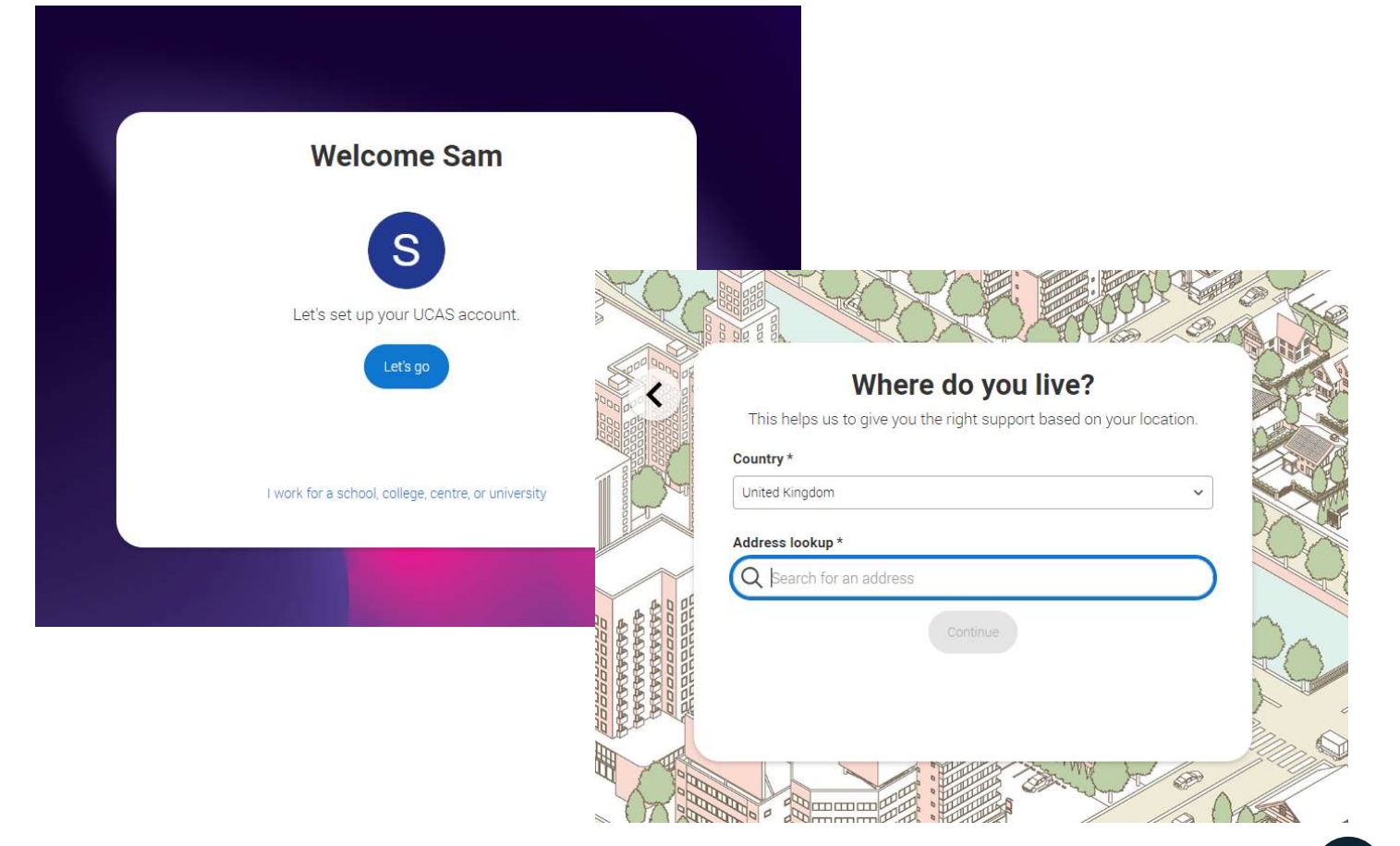

We'll ask you a few questions about yourself; your level of study is **Undergraduate** if you're still at school/college.

You can choose to get information on apprenticeships, conservatoires, finding a job or gap years.

If you want to applying for university in this cycle, even if you want to defer, you need to select 2026

| You You    | VIORE INFORMA<br>r personal details can he | elp us to provide better  | 'OU<br>support. |         |
|------------|--------------------------------------------|---------------------------|-----------------|---------|
| Date of bi | rth *                                      |                           |                 |         |
|            | ~]/[/                                      | ∽]/                       | ~               |         |
| What leve  | l of study are you interes                 | ited in? *                |                 |         |
| Undergr    | aduate study Postgrad                      | duate study               |                 | _       |
| Which on   | portunities are you intere                 | ested in?                 |                 | 1 miles |
| Finding    | an apprenticeship Cor                      | iservatoire study Gap     | vear            | Land I  |
| Einding    | aich                                       |                           |                 | <       |
| Thong      |                                            |                           |                 | J.      |
| When are   | you planning to start uni                  | , a job or an apprentices | ship? *         |         |
| 2023       | 2024 2025                                  | 2026 2027 20              | )28             |         |
|            |                                            |                           |                 | -       |

Please connect to school so we can support your application

Search for King Edward VI School Lichfield

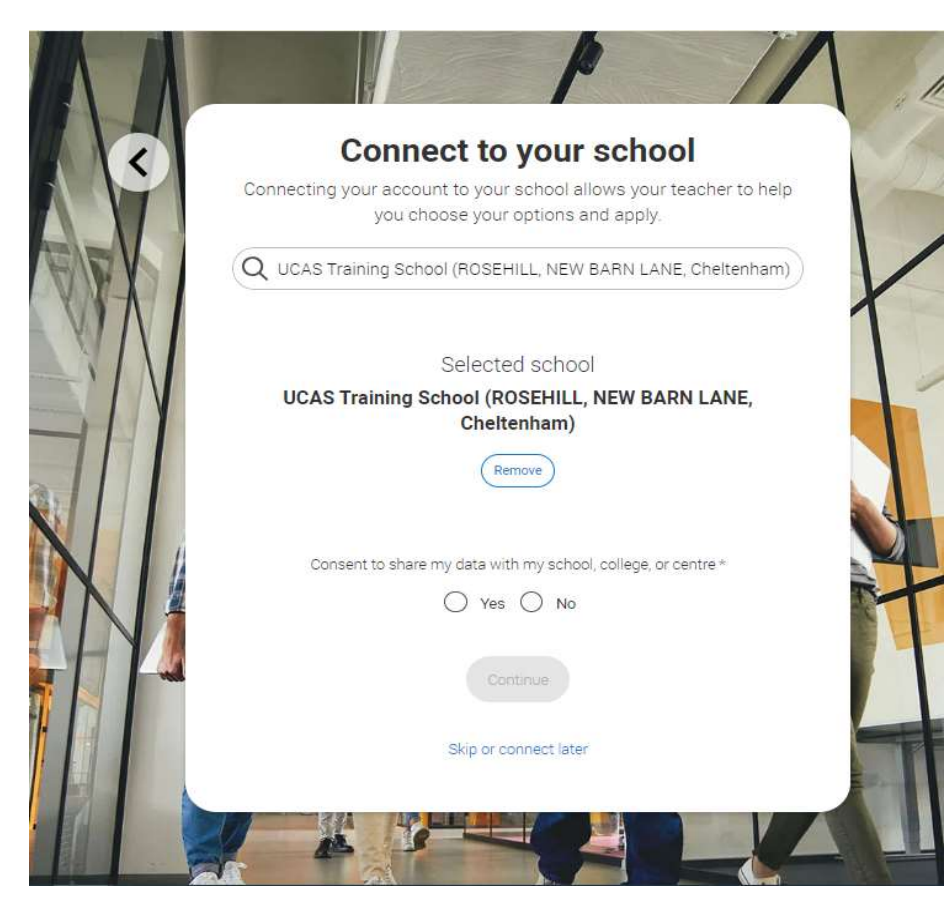

Choose if you want to get tailored information about uni, college and apprenticeship options.

Select the subjects, locations or industries that you are interested in – you can change these at any time in your preferences.

### Your interests

This will help us personalise your account, by creating favourites which you can change later. These are not application choices.

Which subjects are you interested in? \* (Please make a minimum of one subject choice)

Q Search

<

Which universities and colleges are you interested in?\*

Q Search

Unsure

Which industries are you interested in?\*

Q Search

Unsure

<u>UCAS Media</u>, UCAS' commercial company, would like to send you information on their behalf based on your preferences, interests and any favourites across ucas.com. You can choose what information you want to receive from <u>UCAS Media</u> below.

### Study Opportunities\*

Get selected information to help you find the right university or college course for you, either before you apply, or if you don't get a place on one of your chosen courses. This advice will include information from universities and colleges about open days and other relevant events and opportunities.

Yes O No

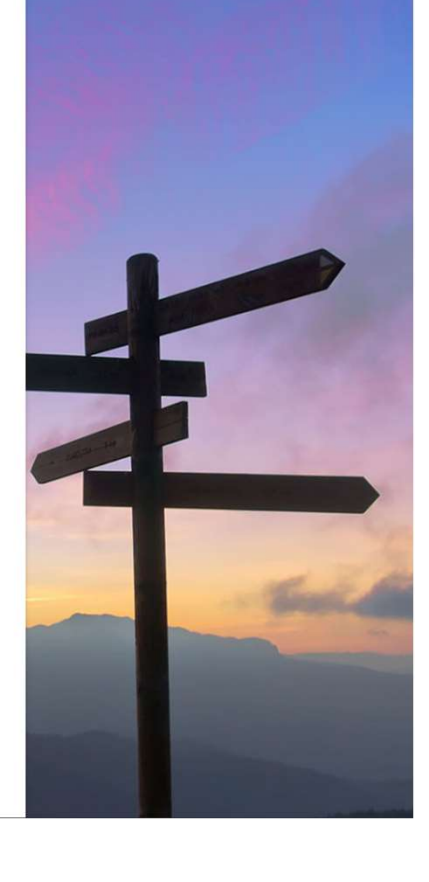

### LOOKING FOR AN APPRENTICESHIP

If you're interested in apprenticeship opportunities, we can match you to potential employers if you sign up to smart alerts.

You'll get these directly to your inbox. It's totally optional.

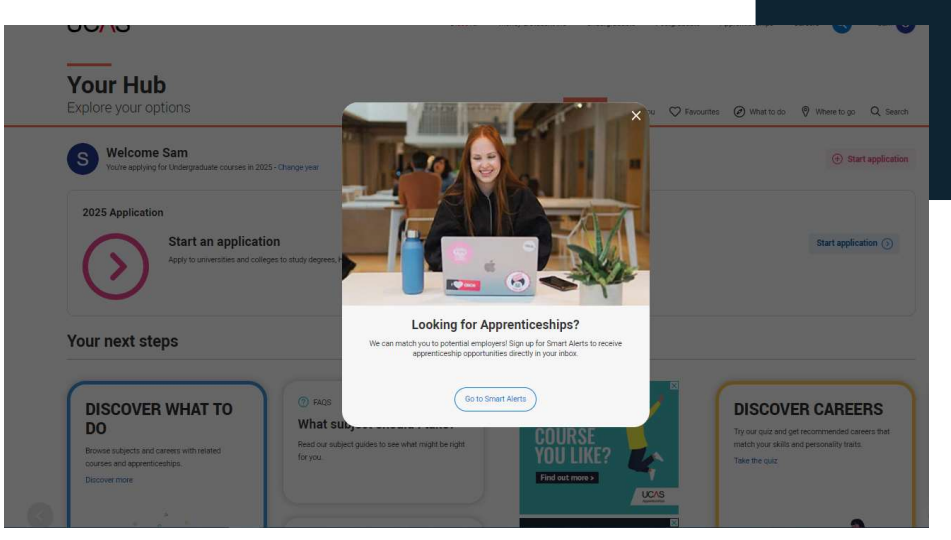

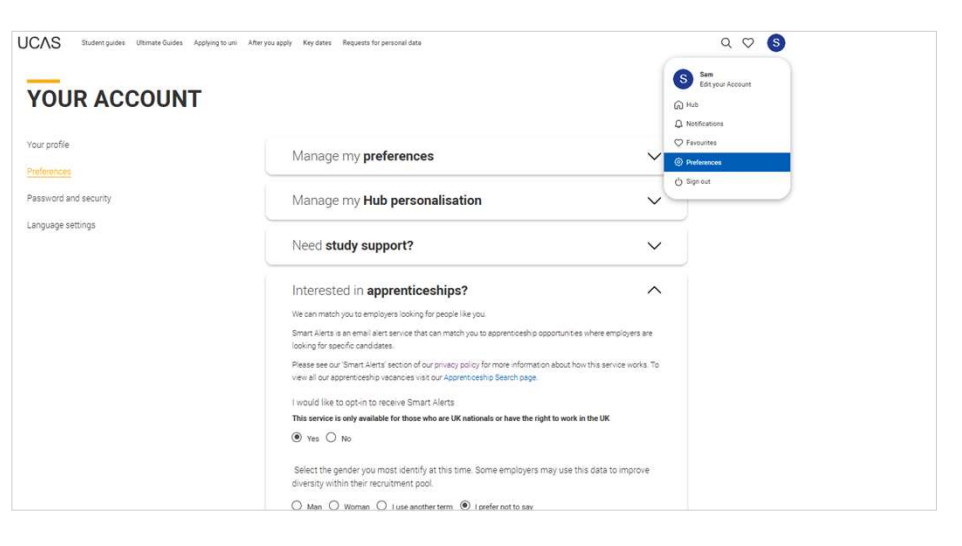

# **SMART ALERTS**

There are a few questions to answer to make sure the information you're sent is useful.

You can update this at any time in your 'Preferences'.

### How far would you want to travel for an apprenticeship role?

This will help us match you to employers in your geographical area based on how far you want to travel.

Select an option

### From (Home postcode):

UCAS will use your postcode to establish your location and to determine other socio-economic criteria that employers may wish to target.

Would you be willing to relocate?

○ Yes ○ No

### When can you start an apprenticeship?

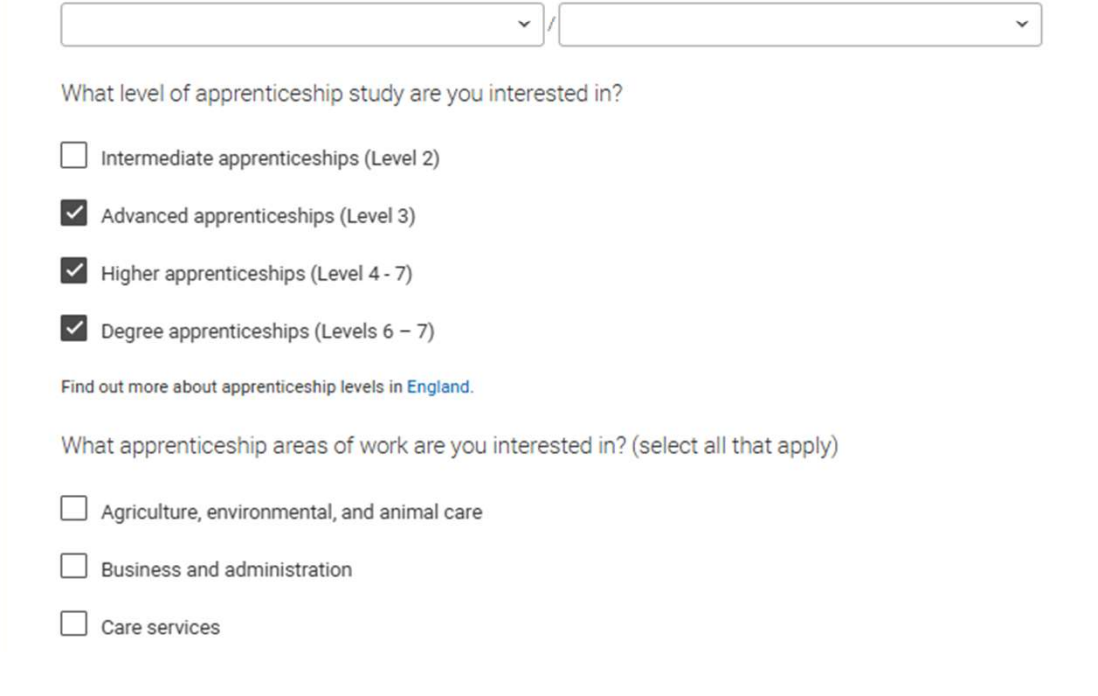

Public

### **YOUR EMAIL**

It's important your contact details are kept up to date throughout your application.

We recommend using a personal email address as your primary email, rather than a school/college one, so that you have access to it throughout your application journey.

To update your email address, go to 'Edit your account' from drop-down, where you can change your email.

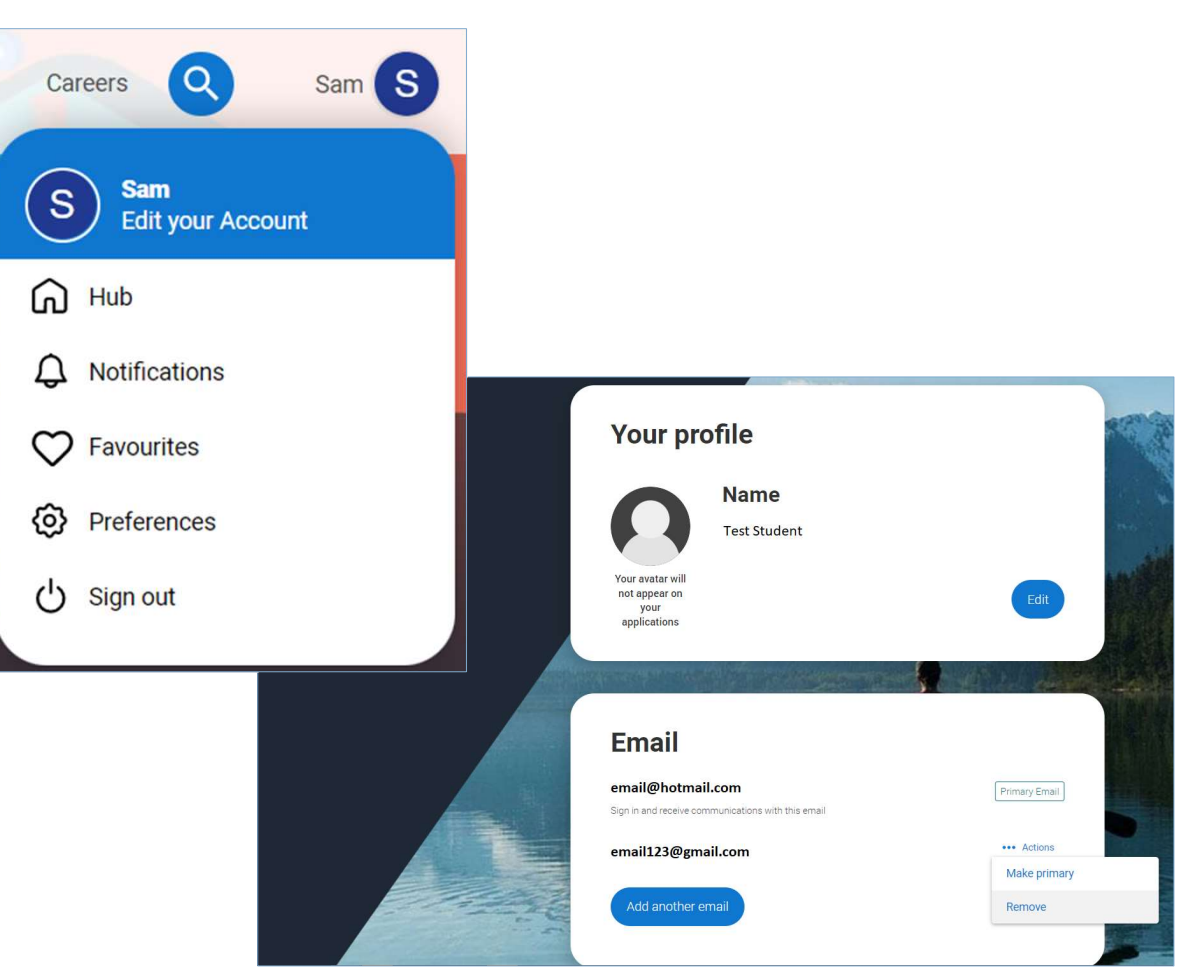

### **STARTING YOUR APPLICATION**

## **STARTING YOUR APPLICATION**

### YOUR APPLICATIONS

### Start an application

You can only apply once in a cycle - Do not apply more than once in a cycle, or submit a new application if you are holding a deferred place, as your new application will be cancelled and you won't receive a refund.

In which year do you want to start your studies?

Select the main level of study you are interested in

2026

Undergraduate (Uni and college degrees, and ap...

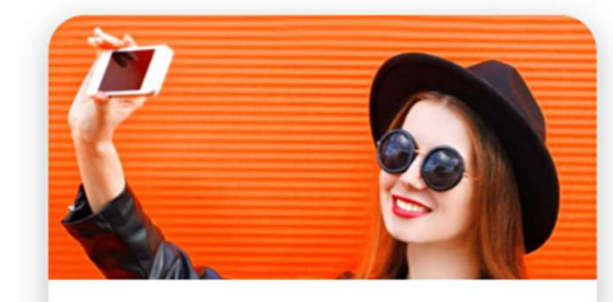

Undergraduate Degrees, HNDs, and HNCs

Start 2026 application >

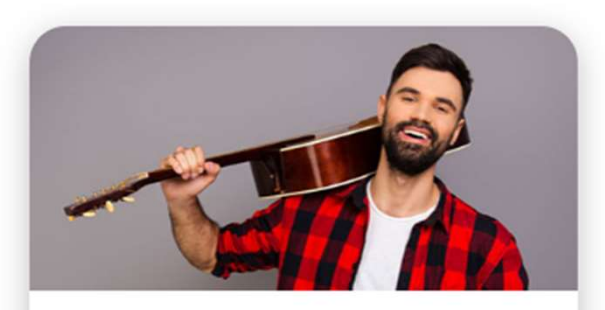

Conservatoire

Undergraduate or postgraduate music, dance, drama, or musical theatre.

Start 2026 application >

Choose the year you want to start your studies, level of study (it's **Undergraduate as** you are still at school) and type of application you wish to make.

Make sure you choose 2026 if you want to start next year, including if you want to defer entry until the year after.

Public

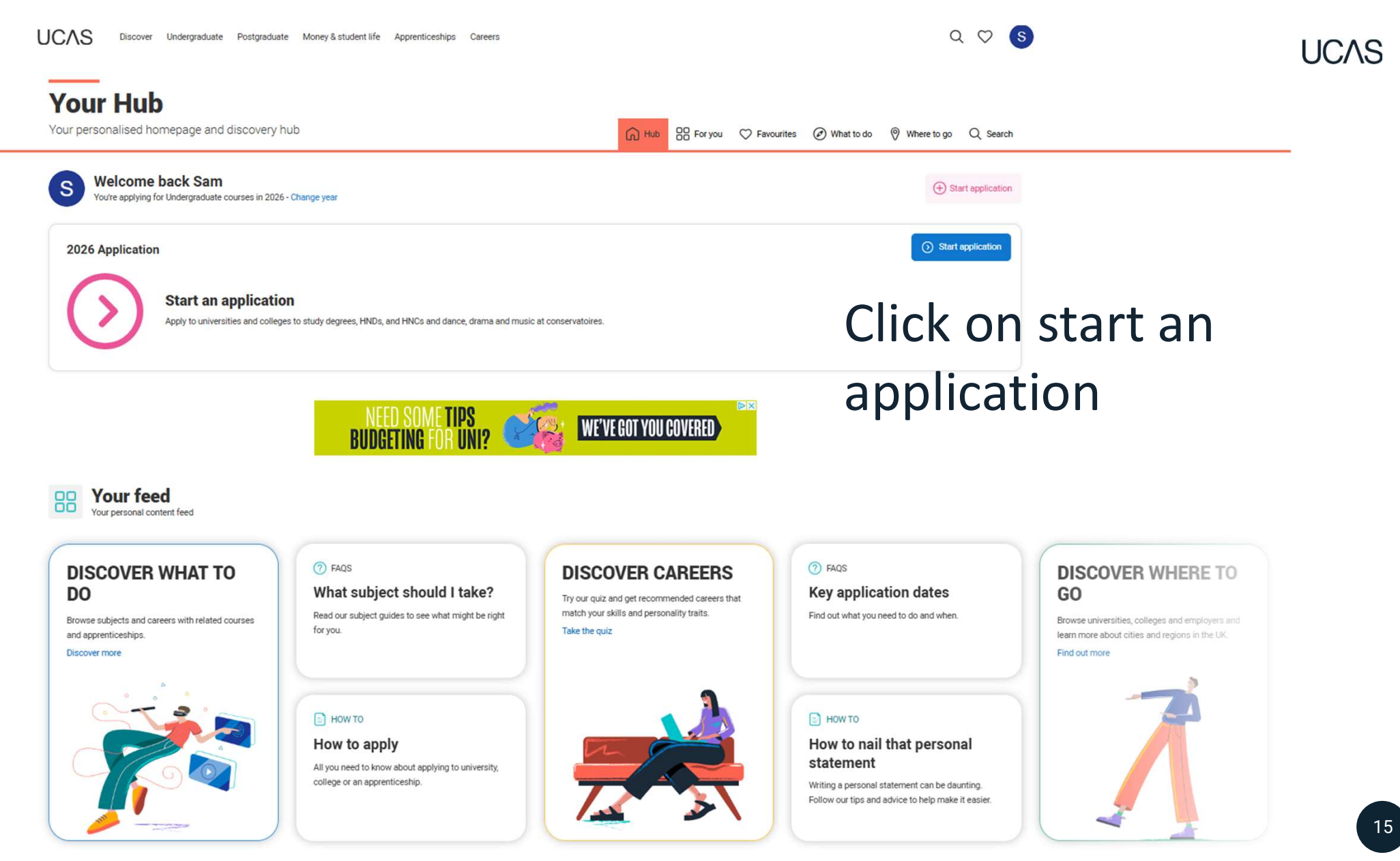

Public

### LINKING TO YOUR SCHOOL, COLLEGE OR CENTRE

Select 'Yes'.

You will then need to enter the **Buzzword**.

Our buzzword is kawasaki26

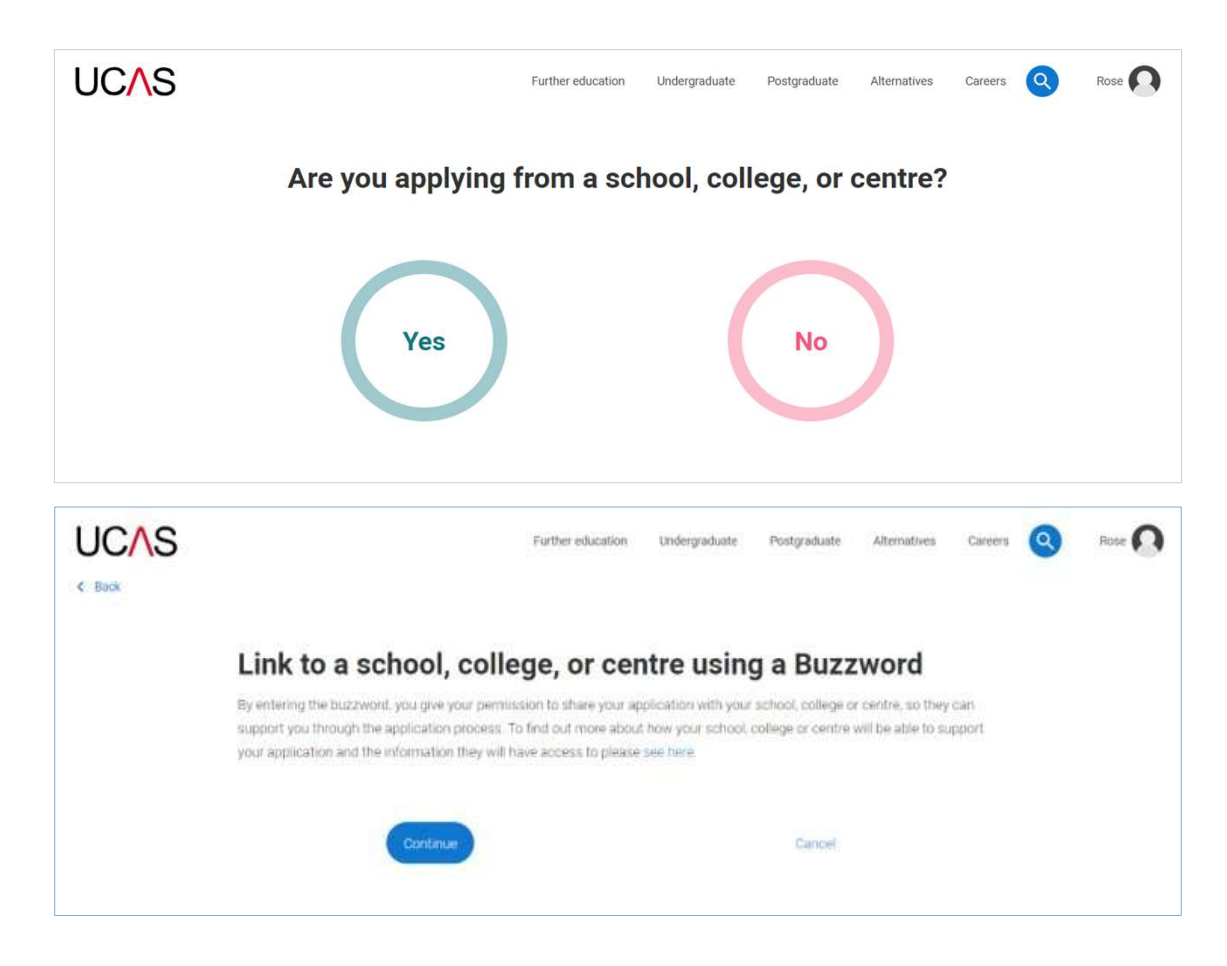

### LINKING TO YOUR SCHOOL, COLLEGE OR CENTRE

Enter the **buzzword**, and **confirm** the details are correct.

This will link your application to your school or college, so they can track your progress and provide support, including adding your reference.

|              | Further education Undergraduate Postgraduate Alternatives Careers 🧕 Rose 💽                                                                          |
|--------------|----------------------------------------------------------------------------------------------------|
|              | Enter the Buzzword from your school, college, or centre<br>Buzzwords are case-sensitive and will be given to you by your school, college or centre. |
|              | Enter Buzzword here                                                                                                    |
|              | Save Buzzword Candel                                                                                                    |
| UCAS<br>Back | Further education Undergraduate Postgraduate Alternatives Careers Q Freddie 🕞                                                                       |
|              | Enter the Buzzword from your school, college, or centre                                                                                             |
|              | Your buzzword is for                                                                                                    |
|              | UCAS Training London<br>Roschill, New Barn Lane,<br>Chettenham, Gloucestershire, GLS2 SLZ<br>Is this correct?                                       |
|              | Yes                                                                                                    |

### LINKING TO YOUR SCHOOL, COLLEGE OR CENTRE

### You have linked your application to **King Edward VI School, Staffordshire**

Once your application has been linked, you can then select a **group** (if this has been set up by your school or college).

Every school and college has a 'Default Group'.

| Jeler         | se Blooth |
|---------------|-----------|
|               |           |
|               |           |
| I don't know  |           |
| Default Group |           |
| 1301          |           |
| 1302          |           |
| 1303          |           |
| 1304          |           |
| 1305          |           |
| 1306          |           |
| 1307          |           |
| 1308          |           |
| Leavers       |           |

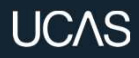

## **APPLICATION OVERVIEW**

### **APPLICATION OVERVIEW**

Your 'Application status' helps track your progress.

The percentage complete updates each time you mark a section as complete.

You don't need to complete the application straight away; log in and out at any time until you're finished.

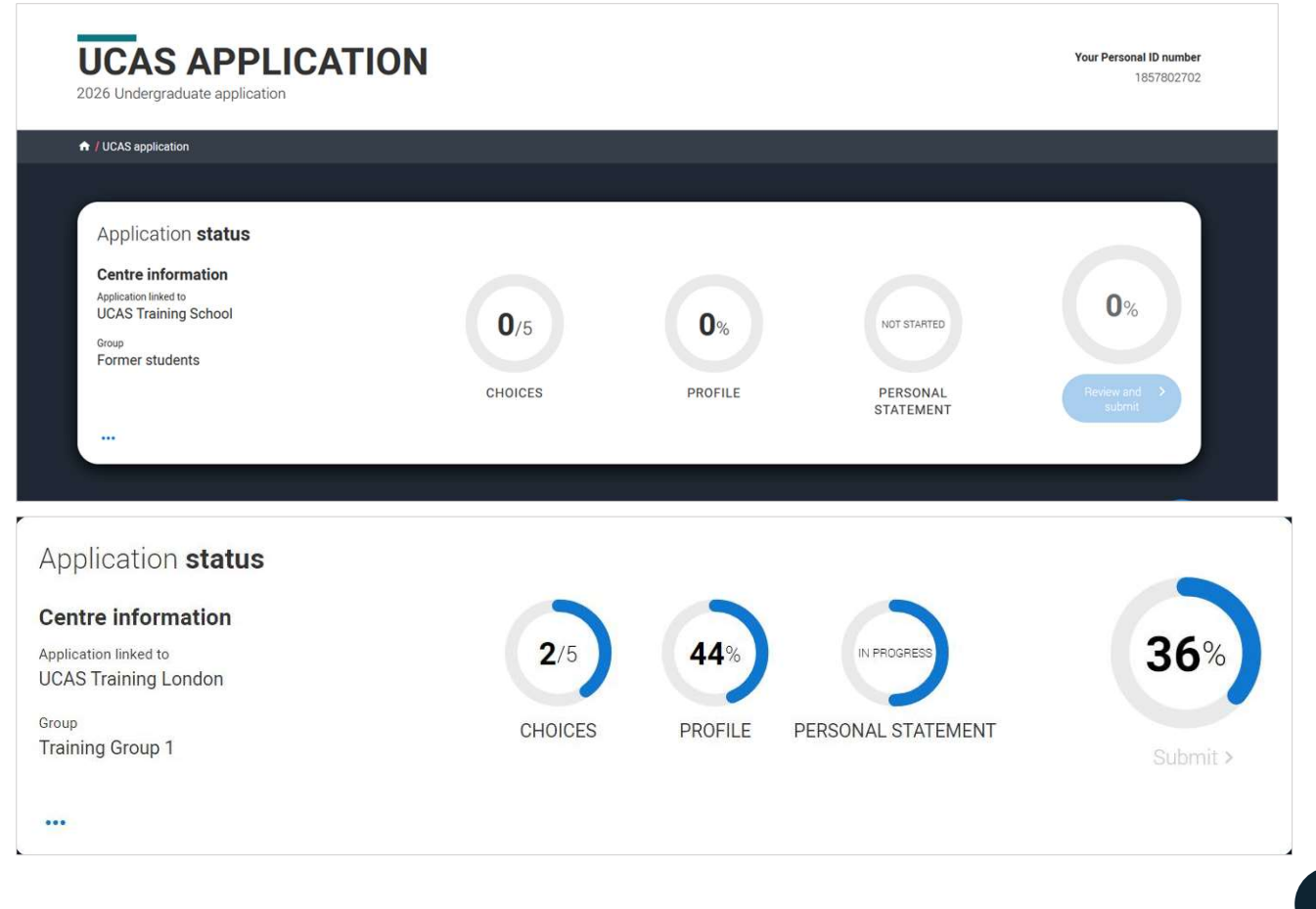

## **APPLICATION OVERVIEW**

The application form is responsive to make it easier to complete.

Once you've completed 'Where you live' if your permanent residence is in the UK, you'll also see the 'Diversity and inclusion' and 'Extra activities' sections to complete.

All sections must be marked as 'Complete' to send to school for review. You must complete all mandatory questions to mark a section as complete (they have a \*).

| Personal details                       | Nationality details                                                                        | Where you live                     |
|----------------------------------------|--------------------------------------------------------------------------------------------|------------------------------------|
| Name, age, title and gender            | Birthplace and nationalities                                                               | Tell us about your address history |
| Start this section                     | Start this section                                                                         | Section in progress                |
| Contact details                        | Supporting information                                                                     | Finance & funding                  |
| Address, email, and telephone          | So that providers know how to support<br>you during your studies                           | Tell us how you'll fund your study |
| Section in progress                    | Start this section                                                                         | Start this section                 |
| Diversity & inclusion                  | More about you                                                                             |                                    |
| Additional equality information        | Tell us about any circumstances that you<br>might need support for during your<br>studies. |                                    |
| Start this section                     | Start this section                                                                         |                                    |
| Experience                             |                                                                                            |                                    |
| Education                              | Employment                                                                                 | Extra activities                   |
| Qualifications and periods of study    | Paid employment                                                                            | for higher education?              |
| ✓ Section complete                     | ✓ Section complete                                                                         | Start this section                 |
| Personal Statement                     |                                                                                            |                                    |
| Personal statement                     |                                                                                            |                                    |
|                                        |                                                                                            |                                    |
| Why do you want to study this subject? |                                                                                            |                                    |

### **APPLICATION OVERVIEW**

IUCAS application / Nationality details

0

The list on the left of each section will show which sections are completed (with a tick), which are in progress (with a half-moon), and which have yet to be started (no icon).

Click on the Otherthroughout for help text to provide advice about what to put.

| Personal details                                                                           | What is your country of birth? *                                                                                                    |
|--------------------------------------------------------------------------------------------|----------------------------------------------------------------------------------------------------|
|                                                                                            | For the purpose of this question the UK includes the Channel Islands and the Isle of Man.                                                                                                    |
| ationality details                                                                         | ·                                                                                                    |
| Vhere you live                                                                             |                                                                                                    |
|                                                                                            | What is your nationality? *                                                                                                    |
| ontact details                                                                             | If you're applying from outside the UK choose your nationality as it appears in your passport. If you have dual                                                                                                    |
|                                                                                            | nationality and you need a visa to enter the UK, enter your first nationality as it is shown on the passport you int                                                                                                    |
| Supporting information                                                                     | use when travelling to the UK for your course.                                                                                                    |
|                                                                                            |                                                                                                    |
| inance and funding                                                                         |                                                                                                    |
| inance and funding                                                                         |                                                                                                    |
| inance and funding<br>liversity and inclusion                                              | Dual nationality                                                                                                    |
| inance and funding                                                                         | Dual nationality If you have dual nationality, select your first nationality in the previous field and your second nationality here.                                                                                                    |
| inance and funding<br>Diversity and inclusion<br>Nore about you                            | Dual nationality If you have dual nationality, select your first nationality in the previous field and your second nationality here.                                                                                                    |
| inance and funding<br>Diversity and inclusion<br>Nore about you<br>Education               | Dual nationality If you have dual nationality, select your first nationality in the previous field and your second nationality here.                                                                                                    |
| inance and funding<br>liversity and inclusion<br>fore about you<br>iducation<br>imployment | Dual nationality If you have dual nationality, select your first nationality in the previous field and your second nationality here.                                                                                                    |
| inance and funding<br>liversity and inclusion<br>fore about you<br>ducation<br>mployment   | Dual nationality         If you have dual nationality, select your first nationality in the previous field and your second nationality here. <ul> <li>Mark this section as complete *         </li> </ul>                                                                                                    |
| iversity and inclusion<br>lore about you<br>ducation<br>mployment<br>xtra activities       | Dual nationality         If you have dual nationality, select your first nationality in the previous field and your second nationality here.            Mark this section as complete *                                                                                                    |
| iversity and inclusion<br>lore about you<br>ducation<br>mployment<br>(tra activities       | Dual nationality         If you have dual nationality, select your first nationality in the previous field and your second nationality here.         Mark this section as complete *         You must complete all mandatory fields in this section before you can mark it as complete. All sections must be marked as complete hofers you can seed your conduction |

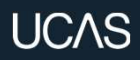

### **PERSONAL DETAILS**

### **PERSONAL DETAILS**

Your name should already show, but you'll need to add your title and complete the other mandatory fields (marked with a \*).

Once you've completed a section you must remember to mark the section as complete and save it at the bottom of each page.

| PERS<br>2026 Undergra | NAL DETAILS<br>ate application                                                                                                    | Your Personal ID number<br>1857802702 |
|-----------------------|----------------------------------------------------------------------------------------------------|---------------------------------------|
| ↑ UCAS applicat       | / Personal details                                                                                                    |                                       |
| Return to application | versiew                                                                                                    |                                       |
| Personal det          | Title *                                                                                                    |                                       |
| Nationality d         | is 🔹                                                                                                    |                                       |
| Where you liv         | First and middle name(s) *<br>Make sure your name is as it appears on any official documents, such as your passport, birth certificate or driving                                                                         |                                       |
| Contact deta          | licence.                                                                                                    |                                       |
| Supporting in         | mation                                                                                                    |                                       |
| Finance and           | ting Last name *<br>Make sure your name is as it appears on any official documents, such as your passport, birth certificate or driving                                                                                   |                                       |
| Education             | licence.                                                                                                    |                                       |
| Employment            | Carver                                                                                                    |                                       |
| Personal stat         | Previous name(s)         Tell us any other names you've been known by (for example maiden name), as it helps when we're matching educational records.                                                                     |                                       |
|                       | Mark this section as complete  You must complete all mandatory fields in this section before you can mark it as complete. All sections must be marked as complete before you can send your application. Save this section |                                       |
|                       | Next to Nationality details                                                                                                    | 2                                     |

UCAS

### **PERSONAL DETAILS**

Make sure your name and date of birth is entered as it appears on any official documents (e.g. passport, birth certificate).

Use preferred name to let us know what we should call you in our communications.

### Personal details

Nationality details

Where you live

Contact details

Supporting information

Finance and funding

Education

Employment

Personal statement

### First and middle name(s) \*

Make sure your name is as it appears on any official documents, such as your passport, birth certificate or driving licence.

Sam

### Last name \*

Make sure your name is as it appears on any official documents, such as your passport, birth certificate or driving licence.

Young

### Previous name(s)

Tell us any other names you've been known by (for example maiden name), as it helps when we're matching educational records.

### Preferred first name

Let us know what we, and your chosen universities and colleges, should call you in our correspondence.

### Date of birth \*

### Day Month Year

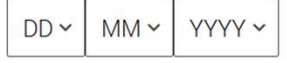

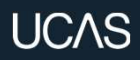

Your nationality is associated with the country that would issue you a passport for international travel. If you don't have a passport, it is usually the country in which you were born.

This is not your ethnicity. Ethnicity refers to your cultural identity and ancestry. UK resident applicants are asked about ethnicity in the diversity and inclusion section.

Additional questions may appear based on the information you provide.

### What is your country of birth? \*

For the purpose of this question the UK includes the Channel Islands and the Isle of Man

United Kingdom

### What is your nationality? \*

If you're applying from outside the UK choose your nationality as it appears in your passport. If you have dual nationality and you need a visa to enter the UK, enter your first nationality as it is shown on the passport you intend to use when travelling to the UK for your course.

UK national

### **Dual nationality**

If you have dual nationality, select your first nationality in the previous field and your second nationality here

### Mark this section as complete \*

You must complete all mandatory fields in this section before you can mark it as complete. All sections must be marked as complete before you can send your application.

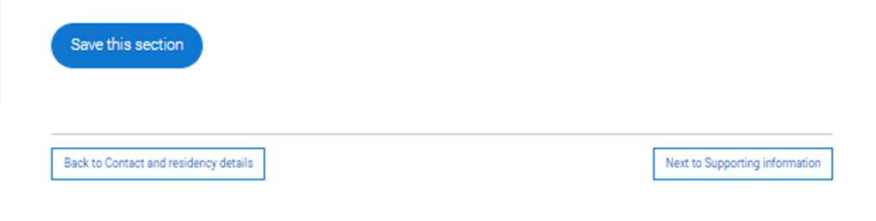

You can add two nationalities, list the nationality of the passport you'll be using to travel to study first. Include any UK or Irish nationality.

This helps universities determine your fee status and assist with visa applications. Relevant fields will appear based on your answers.

Select **?** to see our help text with advice about this.

### What is your country of birth? \*

For the purpose of this question the UK includes the Channel Islands and the Isle of Man

### What is your nationality? \*

Please tell us the nationality shown on your passport (or on your National ID if you don't have a passport). You can add two nationalities to your application. Please list the nationality in the passport you'll be using to study in the UK first.

### Dual nationality

If you haven't already, it is important to tell us about any UK or Irish nationality you may have.

### Mark this section as complete\*

You must complete all mandatory fields in this section before you can mark it as complete. All sections must be marked as complete before you can send your application.

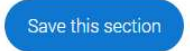

## NATIONALITY DETAILS

Remember, everything with a red asterisk must be answered.

Don't forget to read our help text. Just select (?) to bring up advice on how to complete the questions.

### What is your country of birth? \*

For the purpose of this question the UK includes the Channel Islands and the Isle of Man.

American Samoa

### Please tell us your date of first entry to UK \*

If you live in the UK, enter the date you arrived. If you are not yet in the UK, enter the course start date.

 Day
 Month
 Year

 DD ~
 MM ~
 YYYY ~

### What is your nationality? \*

Please tell us the nationality shown on your passport (or on your National ID if you don't have a passport). You can add two nationalities to your application. Please list the nationality in the passport you'll be using to study in the UK first.

### Dual nationality

If you haven't already, it is important to tell us about any UK or Irish nationality you may have.

### < Help for first entry to the UK

V

This is the date that you first entered the UK for the purpose of residence or study. If you are not yet sure of the date you will enter the UK, please give an approximate date, or the start date of the course.

Do not include any holidays, trips for interviews/auditions, or previous short-term visits.

Mark this section as complete \*

If you select that you have **pre-settled status** you will be asked for an expiry date.

If you select that you will need a **visa**, you'll also be asked for your passport details.

If you have a **passport**, we ask you for your passport number, valid from and expiry dates; and place of issue.

Select (?) to see our help text with advice about this.

### Do you have settled or pre-settled status in the UK?\*

UKCISA - international student advice and guidance - Brexit - EU Settlement Scheme

● Yes ○ No

### When does your pre settled status expire?\*

| Day | Month | Year   |
|-----|-------|--------|
| DD~ | MM ~  | YYYY 🗸 |

### Do you need a student visa to study in the UK? \*

Yes O No O Don't know

### Do you currently have a passport?\*

Where relevant, UCAS collects applicants' passport information on behalf of universities and colleges, who need it for purposes of visa application and checks with the UK Visas and Immigration (UKVI). For further details about UK Visas and Immigration please visit the UKVI website.

● Yes ○ No

### Passport number \*

### Valid from \*

Give the date your passport was issued

| Month | Year          |
|-------|---------------|
| MM ~  | YYYY~         |
|       | Month<br>MM ~ |

Expires \* Give the date your passport will expire

Day Month Year
DD ~ MM ~ YYYY~

Place of issue \*

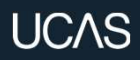

### WHERE YOU LIVE

You must add three years of residency history between 1 September 2023 and 1 September 2026.

Your current address should be added first, once this has been added it can only be edited not deleted.

Then add your previous addresses until September 2023.

Select (?) to see our help text with advice about to help with this section.

| /e need to collect the addresses where you have been living since 1 September 2023. By giving us this information,    |                                                                       |
|----------------------------------------------------------------------------------------------------|-----------------------------------------------------------------------|
| niversities and colleges can determine where you have been living for the three years prior to your course.           |                                                                       |
| you split your time between two addresses, for example, your parents live apart, please tell us about the address you |                                                                       |
| pend the most time at.                                                                                                |                                                                       |
| he addresses in this section will not be used to contact you. You can add your postal address in the contact details  |                                                                       |
| ection.                                                                                                    |                                                                       |
|                                                                                                    |                                                                       |
|                                                                                                    |                                                                       |
| Add current address                                                                                                   |                                                                       |
|                                                                                                    |                                                                       |
| Address type *                                                                                                    |                                                                       |
| *                                                                                                    | Need some help?                                                       |
|                                                                                                    | •                                                                     |
|                                                                                                    | Questions from this page that                                         |
|                                                                                                    | might heed help with:                                                 |
| What date did you start living here?*                                                                                 | Help for area of permanent residence<br>Help for residential category |
| Please ignore any temporary absences from where you normally live, for example travelling, gap year or work.          | Help for this section                                                 |
| Month Year                                                                                                    |                                                                       |
| MM v VVVV v                                                                                                    | Need some more general hel                                            |
|                                                                                                    | your application?                                                     |
|                                                                                                    | Guide to completing your UCAS application                             |
| Tell us the reason you are living here. *                                                                             |                                                                       |
| Universities and colleges need to know whether you are living here permanently or for a temporary reason              |                                                                       |
| ×                                                                                                    |                                                                       |
|                                                                                                    |                                                                       |
|                                                                                                    |                                                                       |
| Style address                                                                                                    |                                                                       |
| Save address                                                                                                    |                                                                       |

### WHERE YOU LIVE

Use the look up for UK addresses.

BFPO addresses can be added using the address type.

For each address tell us why you're living there; for example you may have two permanent homes.

| Address type *<br>UK address ~<br>Address lookup | Address type * | Add current add | dress |
|--------------------------------------------------|----------------|-----------------|-------|
| UK address v                                     | UK address 🗸   | Address type *  |       |
| Address lookup                                   | Address lookup | UK address      | · • · |
|                                                  |                | Address lookup  |       |

### Why are you living here? \*

Universities and colleges need to know whether you are living here permanently or for a temporary reason

|                                                     | ~ |
|-----------------------------------------------------|---|
|                                                     |   |
| Other                                               |   |
| Permanent home                                      |   |
| Temporary because of my parents/guardians job/study |   |
| Temporary for education (boarding school)           |   |
| Temporary for education (not boarding)              |   |
| Temporary for work                                  |   |
| Temporary whilst seeking asylum or similar          |   |
|                                                     |   |

International applicants can add a non-UK address by using the address type drop down.

All addresses must be written using the English alphabet.

| Non-UK addres    | ss 🗸  |      |
|------------------|-------|------|
| Address line 1 * |       |      |
|                  |       |      |
| Address line 2   |       |      |
|                  |       |      |
| City/Town        |       |      |
|                  |       |      |
| Region/Province/ | State |      |
|                  |       | <br> |
|                  |       |      |

UCAS

Until the required duration of address history is reached, you'll see the 'Add previous address' option.

Gaps in the address history will be flagged for you to fill in so that a full history is provided.

Overlapping addresses are allowed.

Select (?) to see our help text with advice about this.

### Where you live

We need to collect the addresses where you have been living since 1 September 2023. By giving us this information, universities and colleges can determine where you have been living for the three years prior to your course.

If you split your time between two addresses, for example, your parents live apart, please tell us about the address you spend the most time at.

The addresses in this section will not be used to contact you. You can add your postal address in the contact details section.

| Address 1 (Current address)  |                                     |
|------------------------------|-------------------------------------|
| Dates you lived here: 02/202 | 3 - Present                         |
| 1 Constable Court,           |                                     |
| Millfield Avenue,            |                                     |
| York,                        |                                     |
| North Yorkshire,             |                                     |
| Y010 3XA                     |                                     |
| Reason: Temporary because    | e of my parents/guardians job/study |
|                              |                                     |
|                              |                                     |
|                              |                                     |
|                              |                                     |
|                              |                                     |
|                              |                                     |
|                              |                                     |

Once you've added addresses to cover the required date range, you'll need to confirm your home address.

This can be selected from the list of addresses you entered, or a new one can be added.

You need to select your area of permanent residence and residential category.

Remember to use our help text (2). .

The addresses you have added cover the date range we require

### Please confirm your home address\*

Universities and colleges require your permanent home address, to determine your domicile. This might be where your family lives, or the house you own. This may not be where you are currently living, if you are living away from home on a temporary nature (for example at boarding school, or other temporary housing for educational purposes)

- 1 Constable Court, Millfield Avenue, York, North Yorkshire, YO10 3XA
- O high street, Town, Bahamas

Add a different home address

### Please select your area of permanent residence \*

Your area of permanent residence refers to the area in which you normally live.

### Residential category \*

Please choose the option that most closely applies to you.

### Mark this section as complete \*

You must complete all mandatory fields in this section before you can mark it as complete. All sections must be marked as complete before you can send your application.

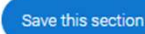

UCAS
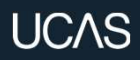

# **CONTACT DETAILS**

## **CONTACT DETAILS**

Your email will be used by both UCAS and your university and college choices.

If you're using a school or college email address, make sure you can always access it, so you don't miss anything important.

We would advise using a personal email address, which can be updated in the Hub preferences.

| Unite                                                                                                | d Kingdom                                                                                                    | (+4 ~                                                                                                    |                                                                                                    |                                                                                             |                                                                                                    |                                                                       |                                               |                                            |
|----------------------------------------------------------------------------------------------------|----------------------------------------------------------------------------------------------------|----------------------------------------------------------------------------------------------------|----------------------------------------------------------------------------------------------------|---------------------------------------------------------------------------------------------|----------------------------------------------------------------------------------------------------|-----------------------------------------------------------------------|-----------------------------------------------|--------------------------------------------|
| Other te                                                                                             | lephone nur                                                                                                    | nber                                                                                                    |                                                                                                    |                                                                                             |                                                                                                    |                                                                       |                                               |                                            |
| Unite                                                                                                | d Kingdom                                                                                                    | (+4 ~                                                                                                    |                                                                                                    |                                                                                             |                                                                                                    |                                                                       |                                               |                                            |
| Email ad<br>You can                                                                                  | Idress *<br>update your                                                                                                    | email addre                                                                                                    | ss in your U                                                                                        | ICAS profile                                                                                |                                                                                                    |                                                                       |                                               |                                            |
| Jacob                                                                                                | in the right                                                                                                    |                                                                                                    | 9.1.1                                                                                               |                                                                                             |                                                                                                    |                                                                       |                                               |                                            |
| Postal                                                                                               | address                                                                                                    |                                                                                                    |                                                                                                    |                                                                                             |                                                                                                    |                                                                       |                                               |                                            |
| Address                                                                                              | type *                                                                                                    |                                                                                                    |                                                                                                    |                                                                                             |                                                                                                    |                                                                       |                                               |                                            |
| UK ad                                                                                                | ldress                                                                                                    | ~                                                                                                    |                                                                                                    |                                                                                             |                                                                                                    |                                                                       |                                               |                                            |
| Click her                                                                                            | to entery                                                                                                    | our address                                                                                                    | manually                                                                                            |                                                                                             |                                                                                                    |                                                                       |                                               |                                            |
| Click her                                                                                            | to entery                                                                                                    | our address                                                                                                    | manually                                                                                            |                                                                                             |                                                                                                    |                                                                       |                                               |                                            |
| Click her<br>Nomi<br>Do you v<br>teacher,<br>You're a<br>access                                      | to entery<br>nated ac<br>want someo<br>other relation                                                                                        | our address<br>CESS<br>ne else to bu<br>re or guardi<br>letails of sor                                             | manually<br>e able to act<br>an. If you ar<br>neone you'r                                           | , or speak on y<br>e using an age<br>e happy to help                                        | rour behalf, a<br>nt, you can o<br>manage yo                                                                                                    | bout your<br>hoose to e<br>ur applicati                               | application<br>enter their (<br>ion - this is | n? e.g. A par<br>details.<br>called nomin  |
| Click her<br>Nomi<br>Do you v<br>teacher,<br>You're a<br>access.<br>Yes                              | to entery     to entery     to entery     acted ac want someo other relativ ble to enter o     No                                            | our address<br>CESS<br>ne else to bu<br>re or guardia<br>etails of sor                                             | manually<br>e able to act<br>an. If you ar<br>meone you'r                                           | , or speak on y<br>e using an age<br>e happy to hel                                         | rour behalf, a<br>nt, you can o<br>manage yo                                                                                                    | bout your<br>hoose to e<br>ur applicati                               | application<br>anter their<br>on - this is    | n? e.g. A para<br>details.<br>called nomin |
| Click her<br>Nomi<br>Do you v<br>teacher,<br>You're a<br>access.<br>Yes<br>Na                        | to entery to entery to entery nated ac want someo other relativ ble to enter o  No                                                           | our address<br>CESS<br>ne else to bu<br>re or guardi<br>etails of sor<br>n as comple                               | manually<br>e able to act<br>an. If you ar<br>meone you'r                                           | , or speak on y<br>e using an age<br>e happy to hel                                         | <b>rour behalf,</b><br><b>nt, you can</b> o<br>manage yo                                                                                                    | bout your<br>hoose to e<br>ur applicati                               | application<br>enter their<br>on - this is    | n? e.g. A para<br>details.<br>called nomin |
| Click here<br>Nomi<br>Do you v<br>teacher,<br>You're a<br>access.<br>Yes<br>Mai<br>You mus<br>marked | to enter y<br>to enter y<br>nated ac<br>want someo<br>other relatin<br>ble to enter of<br>No<br>k this section<br>st complete<br>as complete | our address<br>cess<br>re else to b<br>re or guardi<br>letails of sor<br>n as comple<br>all mandator<br>before you | manually<br>e able to act<br>an. If you ar<br>meone you'n<br>ete *<br>y fields in th<br>can send yo | , or speak on y<br>e using an age<br>e happy to help<br>his section befo<br>ur application. | <b>rour behalf, and the second second s</b> | <b>bout your</b><br><b>hoose to e</b><br>ur applicati<br>nark it as c | application<br>enter their<br>on - this is    | n? e.g. A par<br>details.<br>called nomir  |

### UCAS

## **CONTACT DETAILS**

If you want someone else to be able to act, or speak on your behalf e.g. a parent, relative, or guardian you need to enter their details. This is called nominated access.

Please complete this as it is important to have someone else who can access your application if you cannot.

#### Nominated access

Do you want someone else to act, or speak on your behalf, about your application? e.g. A parent, other relative or guardian. If you are using an agent, you can choose to enter their details.

You're able to enter details of someone you're happy to help manage your application - this is called nominated access.

🔘 Yes 🔘 No

#### Full name of nominee \*

The first and last name of your nominee. They will be asked this information when speaking to UCAS on your behalf.

#### Relationship to you \*

How you know your nominee. They will be asked this information when speaking to UCAS on your behalf.

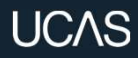

## **SUPPORTING INFORMATION**

 $\sim$ 

V

### **SUPPORTING INFORMATION**

Have you ever lived or worked in the EU (excluding the UK), European Economic Area (EEA) or Switzerland? \*

All questions are mandatory (\*), but you have the option of

- I don't know
- Prefer not to say.

Do you have a parent, step parent, spouse or civil partner who is an EU (excluding the UK), EEA or Swiss national? \*

Mark this section as complete \*

You must complete all mandatory fields in this section before you can mark it as complete. All sections must be marked as complete before you can send your application.

Save this section

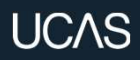

# FINANCE AND FUNDING

# FINANCE AND FUNDING

Select UK, ChI, IoM or EU Student Finance Services.

Then add Staffordshire if you have WS postcode

You may need to add Birmingham or Tamworth for some postcodes

Select ⑦ to see our help text with advice about this.

For more information head to: <u>ucas.com/finance</u>

#### What will be your main source of funding for your studies? \*

Select an option from the drop-down list to tell us how you expect to pay for your tuition fees. Most applicants from the UK, Channel Islands, Isle of Man, and those eligible EU students under the EU Settlement Scheme will be in the category UK, ChI, IoM, or EU student finance.

This guidance has been created based on eligibility advice from the Student Loans Company, and you should give your answer as guided. Universities and colleges are aware that EU applicants will be selecting the UK, ChI, IoM or EU student finance option.

If you require additional guidance, we recommend contacting the UK Council for International Student Affairs.

UK, Chl, IoM or EU student finance services ~

#### Student support arrangements

Tell us who will assess you for tuition fees, or how you will pay for your course. Please select the option which best describes your situation.

#### Mark this section as complete\*

You must complete all mandatory fields in this section before you can mark it as complete. All sections must be marked as complete before you can send your application.

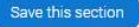

#### <

### What will be your main source of funding for your studies?

You need to select one category from the list to tell us how you expect to pay for your tuition fees. Most applicants from the UK, Channel Islands, Isle of Man, and the EU will pick the second category. You should pick that category if you are eligible for assessment under student support arrangements, even if you think your family income will be too high for you to receive support. The choices are as follows:

Private finance - Entire cost of tuition fees is

to be paid by private finance.

UK, ChI, IoM, or EU student finance services – Applving for student support assessment by

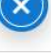

### **DIVERSITY AND INCLUSION**

YOU'LL ONLY SEE THESE QUESTIONS IF YOU HAVE A UK HOME ADDRESS.

# **DIVERSITY AND INCLUSION**

You'll only see these questions if you have a UK home address.

There are two mandatory fields(\*), but you have the option to respond with I prefer not to say.

This information is only shared with universities or colleges once you have secured a place, it does not influence any decision making. It's used to ensure applications are treated fairly.

| Ethnic origin *                  |  |
|----------------------------------|--|
|                                  |  |
|                                  |  |
| What is your religion or belief? |  |
|                                  |  |
|                                  |  |
| What is your sexual orientation? |  |
|                                  |  |
|                                  |  |
| Do you identify as transgender?  |  |
|                                  |  |
|                                  |  |
| N/                               |  |

# **DIVERSITY AND INCLUSION**

Growing up in care means you are entitled to a range of practical support; for example, during your application, financial assistance, year-round accommodation, or help with managing your health and wellbeing.

When you give this information, you are letting the university or college know that you may need additional support during your studies. They may get in touch to tell you more about the benefits and options available, if you want it.

| C    | are support information                                                                                           |
|------|----------------------------------------------------------------------------------------------------|
| Ha   | ve you been in care?                                                                                              |
| Se   | lect yes if you've ever lived in public care or as a looked-after child, including:                               |
| - V  | ith foster carers under local authority care                                                                      |
| - ir | a residential children's home                                                                                     |
| - b  | eing 'looked after at home' under a supervision order                                                             |
| - li | ving with friends or relatives in kinship care                                                                    |
| No   | te: This does not refer to time spent in boarding schools, working in a care or healthcare setting, or if you are |
| ca   | rer yourself                                                                                                    |
| Fo   | r more information about answering this question read our FAQs.                                                   |
| 0    | ) Yes 🔘 No                                                                                                    |
| Du   | ration in care *                                                                                                  |
| Γ    | -                                                                                                    |

# **DIVERSITY AND INCLUSION**

You can select *I prefer not to say* for the parental education question.

For the occupational background, you must type at least 3 letters into the response field, and then select an option from the menu that appears below it.

If you prefer not to give this information, please enter '*I prefer not to say*'.

#### Parental education

Do any of your parents, step-parents or guardians have any higher education qualification, such as a degree, diploma, or certificate of higher education?

#### Occupational background \*

Please give the job title of your parent, step-parent, or guardian who earns the most, if you are under 21. If she or he is retired or unemployed, give their most recent job title. If you prefer not to give this information, please enter 'I prefer not to say'. If you are 21 or over, please give your own job title. If you can't find a match for the job title you want to enter, please choose the one closest to it.

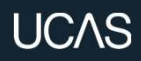

## MORE ABOUT YOU

### **MORE ABOUT YOU**

You can share any individual needs or circumstances, such as a disability or health condition. Sharing this information helps the university connect you to the right support – they may send you more information or contact you to discuss what would help you succeed. See our support on <u>individual needs</u> for more advice.

If you don't have any conditions to report, you select "No disability" to mark the section as complete.

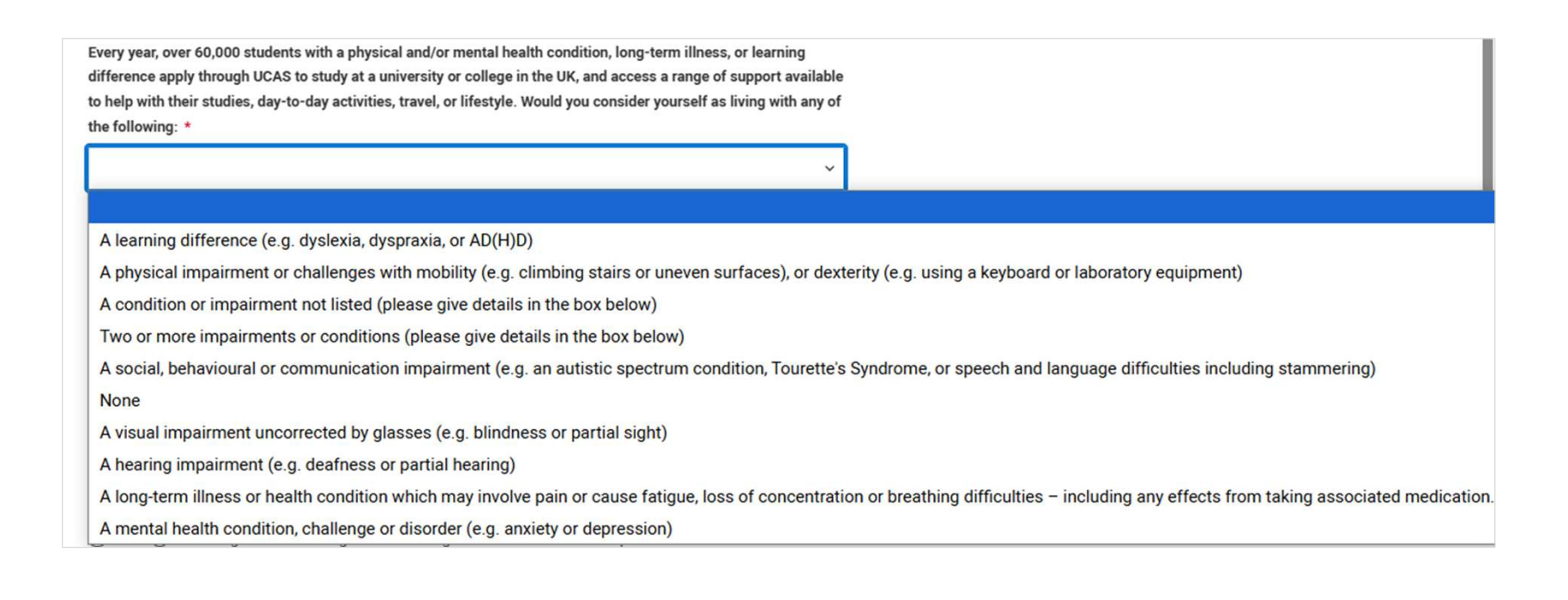

## **MORE ABOUT YOU**

You might feel uncertain about sharing personal circumstances, be reassured it's never used to decide whether to offer you a place, but it might be used to make you an offer that looks at your achievements in context.

These questions are intended to connect you to the right support for your needs.

Select (?) to see our help text with advice about this.

You will only see these questions if you have a UK home address.

Would you consider yourself estranged from both your parents (i.e. you are not in contact with and supported by either of your parents)?

🔾 Yes 🔘 No

Do you have any unpaid caring responsibilities (not including parenting)?

Are you a parent or do you have parenting responsibilities for a child aged 17 or under?

 Do you have official refugee status or limited leave to remain, or are you seeking asylum?

 No
 The UK government has granted me refugee status or humanitarian protection in the UK

 I have limited or discretionary leave to remain in the UK
 I'm currently seeking asylum in the UK

 Do you have a parent or carer who currently serves in the UK Armed Forces, or who has done so in the past?
 Yes

 Yes
 No

Are you currently receiving free school meals, or were you in receipt of free school meals between the ages of 11 to 18?

○ Yes ○ No ○ Don't know

Mark this section as complete \*

#### Need some help?

Questions from this page that you might need help with:

Help for disability Help for estranged Help for caring responsibilities Help for parental responsibilities Help for refugees Help for parent armed forces Help for armed forces Help for free school meals

Need some more general help with your application?

Guide to completing your UCAS application ☑

Public

## **MORE ABOUT YOU**

UCAS Free Schools meal Application Fee Waiver

You must answer, 'Yes' to this question in 'More about you' to identify you are eligible for the free school meals application fee waiver.

Read our guidance to check if you're eligible to have your application fee waived.

Your school or college will need to agree to your eligibility when reviewing your application and may require you to evidence this. Are you currently receiving free school meals, or were you in receipt of free school meals between the ages of 11 to 18? Help for free school meals Don't know ()Yes No Young people in the UK are usually eligible for free school meals if their parents or carers are or a low income or in receipt of certain benefits. If ou're not sure, ask your school - they will be able to confirm this for you. You may also be eligible if you're paid qualifying benefits directly. instead of through your parent or carer. For more information about answering this question read OUT FAOs Mark this section as complete \*

You must complete all mandatory fields in this section before you can mark it as complete. All sections must be marked as complete before you can send your application.

Save this section

# EDUCATION

## **EDUCATION**

You must enter all your qualifications from secondary education onwards – whether you have the result (even any that were ungraded) or you're still awaiting exams and results.

First you need to add details of where you've studied, or are studying, then add qualifications.

Start by clicking Add place of education.

Leave 'Unique Learner Number' blank

```
Unique Learner Number (ULN)
Students in England, Wales and Northern Ireland ONLY - This is a unique 10-digit number, which is usually printed on
your qualification certificates or results slip. If you are applying from a school or college, they may also have this
number. Inputting this number can help us to check the information you submit, but if you don't have one or don't
know yours, please leave this blank
English language certificates
English language certificates are often needed for international students as an entry requirement for the course
Not everyone will need an English language certificate. If you're unsure whether you need one, check the entry
requirements for the course on the search tool
If you have a language certificate that is not listed here, ie Pearson, Cambridge you can add these as a qualification in
the section above
Test of English as a Foreign Language (TOEFL) Number
International English Language Testing System (IELTS) TRF Number
Mark this section as complete *
You must complete all mandatory fields in this section before you can mark it as complete. All sections must be
marked as complete before you can send your application.
    Save this section
```

Add place of education

UCAS

### **EDUCATION**

When you click on 'Add place of education', you'll be asked if you want to add King Edward VI. Say yes

If you've attended another school for GCSEs, add another centre. Once you find your centre, click on the name and the Exam centre number will automatically populate.

If you sat your GCSEs at King Edward VI, your dates are September 2019 and August 2026

If you sat your GCSEs at another school, your dates are September 2024 and <sub>Public</sub> August 2026

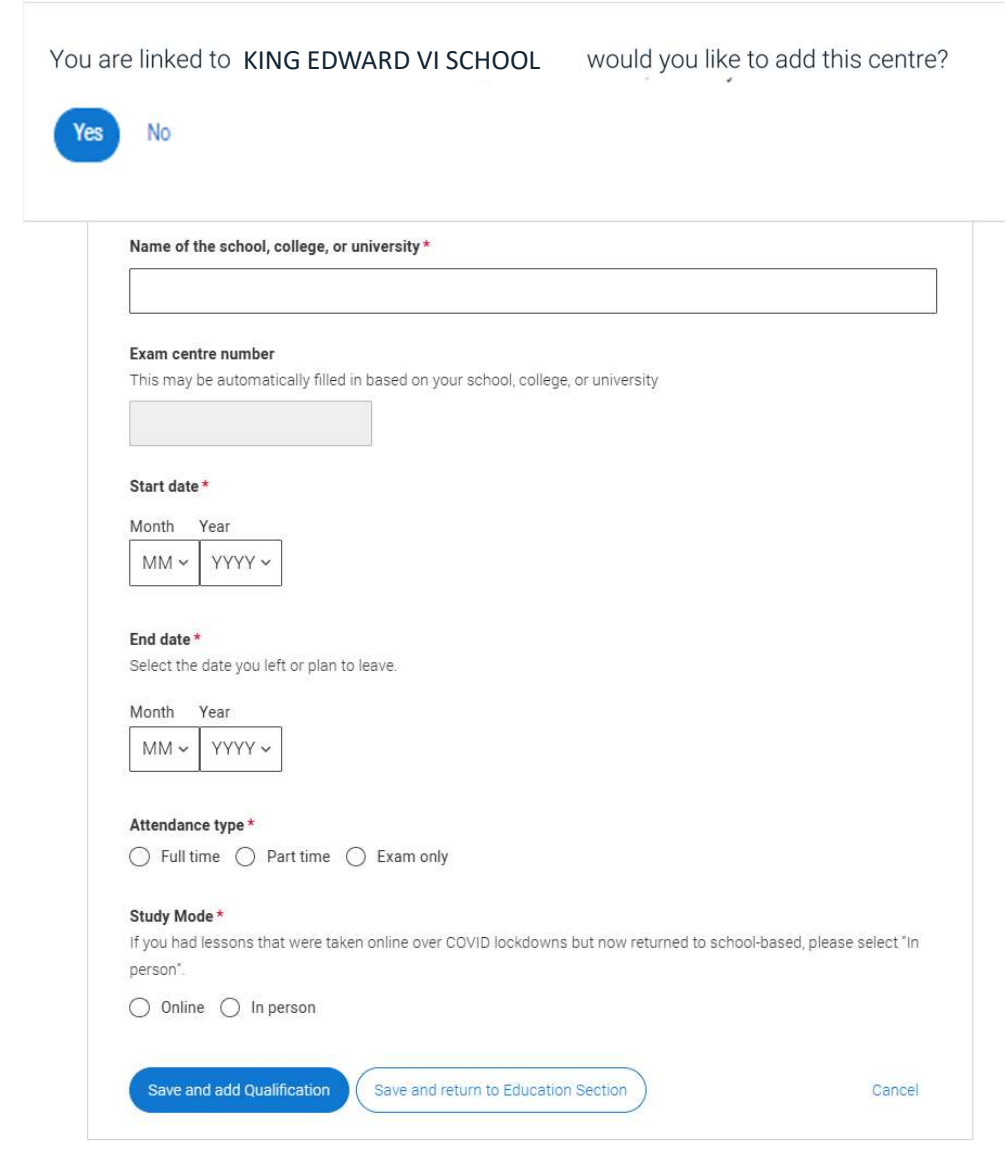

### **EDUCATION**

Tell us how you studied at each place of education.

For type of study did you attend full time, part time or exam only.

For study mode did you attend a centre in person or if you studied a course completely remotely, select online.

| Type of study *                                                 |
|-----------------------------------------------------------------|
| Study Mode *                                                    |
| Save and add Qualification Save and return to Education Section |

## EDUCATION

There are warning messages to help you.

For example, you can't say you attended two or more places for full-time study during the same date range.

Red text are warnings, it means something is wrong and the section can't be completed until you change it.

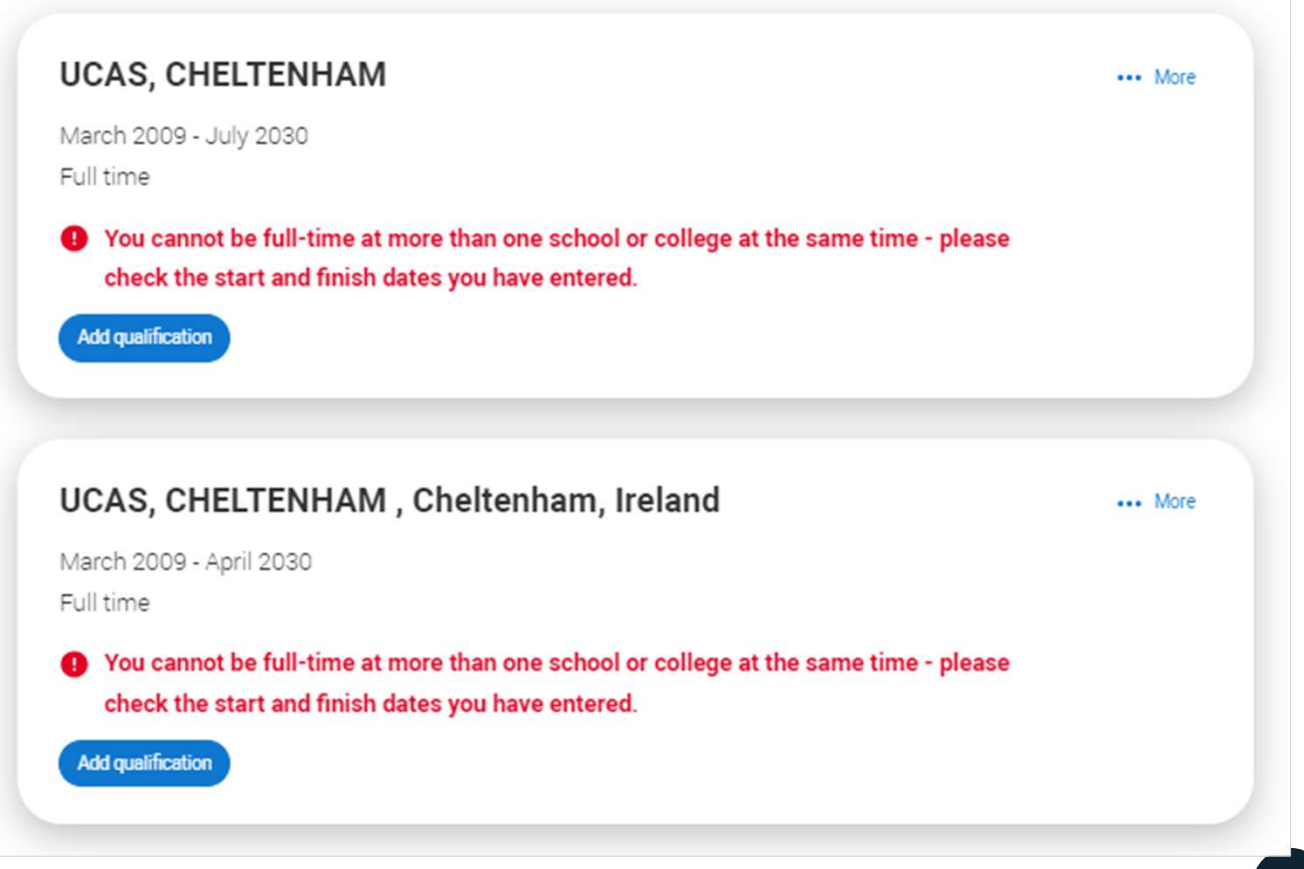

### **EDUCATION**

Once you've added where you studied you need to 'Add qualification'.

| March 2000 July 2020   |  |
|------------------------|--|
| March 2009 - July 2030 |  |
| Examonly               |  |

UCAS

### EDUCATION

IA short list of qualifications for our school will appear to help you choose the correct qualifications.

If you are not sure of the qualification you are taking, please check with your form tutor

If a qualification you need isn't there, select the qualification category then use the search to narrow this down. If you are searching for a qualification, make sure you use the full qualification title. For more <u>help and advice</u> head to ucas.com.

#### Pick your qualification type

Choose the type of qualification you would like to add - you can search for specific qualifications and view those shortlisted by your adviser within each group.

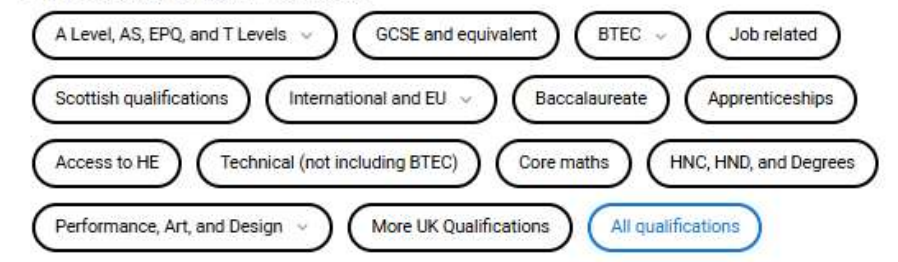

#### Search for your qualifications

Search for keywords from your Qualification title or Country to narrow down the list. If your qualification isn't listed, use the "All qualifications" filter and search there. Still no results? Try removing any country filters and searching "Other" under "All qualifications".

#### Q Search

Shortlist provided by your school or college.

- + Cambridge International A Level
- + Extended Project (Level 3)
- + GCE Advanced Level (A-Level)
- + GCE Advanced Subsidiary
- + GCSE (Grade 9-1)
- + GCSE Double Award (9-9 to 1-1)
- + International Baccalaureate Extended Essay
- + International Baccalaureate Diploma
- + T Level Technical Qualification Core Component
- + T Level Technical Qualification Industry Placement
- + T Level Technical Qualification Overall Grade
- + T Level Technical Qualification Specialism

## **EDUCATION**

Make sure you add your A levels to King Edward VI

All your qualifications need to have the grade as 'Pending' and qualification date 08/2026

When adding qualifications you'll sometimes have the option of adding modules. Not all universities need you to, but some do, always check the course entry requirements to see if modules are mentioned. If they are, be sure to include them on your UCAS application.

\* If presented with a free text box then the result must be left blank.

#### Add GCE Advanced Level (A-Level)

Entering unit details for A levels is optional

| Subject *                                                        | Qualification date *                       | Awarding organisation * Grade * |
|------------------------------------------------------------------|--------------------------------------------|---------------------------------|
| Type and select the subject you studied                          | MM ~ YYYY ~                                | ~ ·                             |
|                                                                  |                                            | Pending                         |
| Universities and colleges may find module/unit information usefu | l if there are specific subject requiremen | ts for the courses you cho A*   |
| Module title                                                     | Grade                                      | A                               |
|                                                                  | ~                                          | В                               |
|                                                                  |                                            | C                               |
|                                                                  |                                            | D                               |
| Add another module                                               |                                            | E                               |
|                                                                  |                                            | 0                               |
|                                                                  |                                            |                                 |
|                                                                  |                                            | N                               |
|                                                                  |                                            | NU                              |

#### **UCAS Training School**

September 2010 - June 2012 Full time

Add Qualification

### Use this for ICT

### **OCR Level 3 Cambridge Technical Extended Certificate**

If you don't find a match you can manually add one

#### Title \*

Type and select the subject you studied

#### Qualification date \*

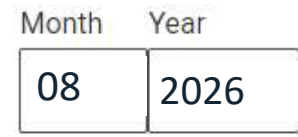

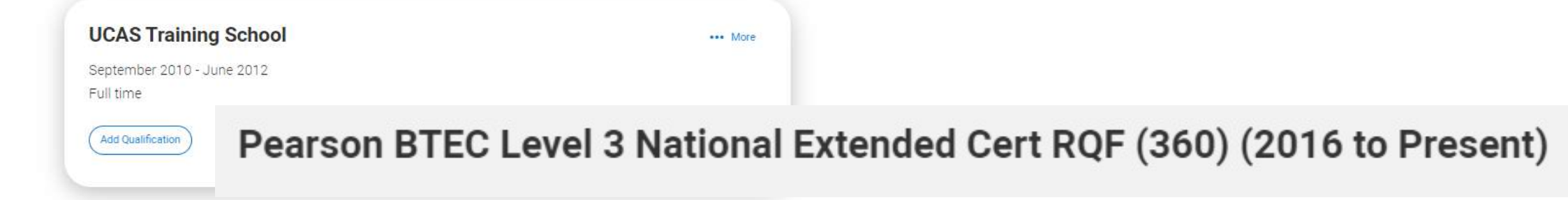

Use this for Health and Social Care

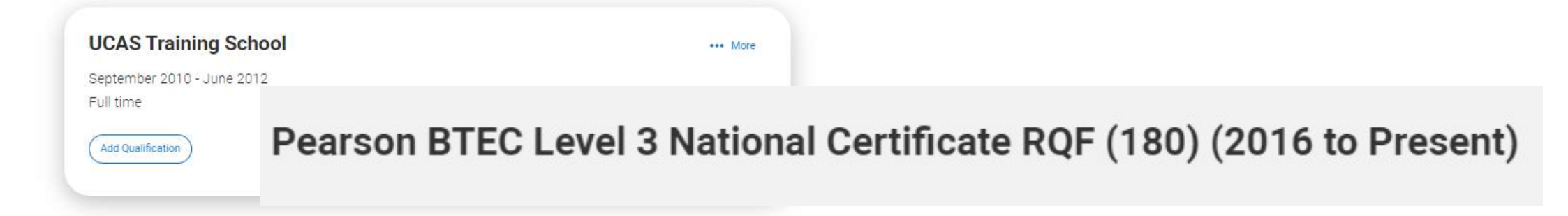

Use this for BTEC PE

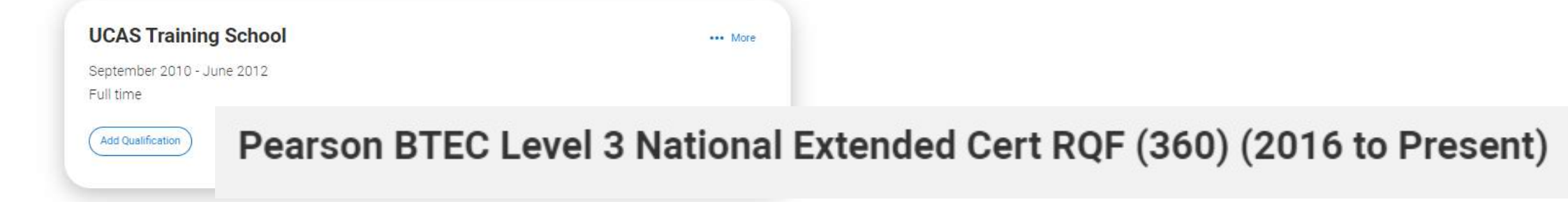

Use this for Performing Arts

### UCAS Training School September 2010 - June 2012 Full time

Use this for Medical Science

### WJEC Level 3 Applied Diploma in Medical Science

If you don't find a match you can manually add one

### Qualification date \*

Month Year 08 2026

Awarding organisation \*

Grade \*

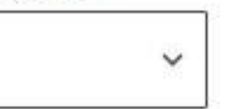

CONCLUSION 21 May 2021

### UCAS Training School September 2010 - June 2012 Full time

### Put this title in the search box for Core Maths

You can add the grade you got in the Summer exams once you get your result

### AQA Level 3 Certificate in Mathematical Studies (Core Maths)

... N If you don't find a match you can manually add one

#### Title \*

#### Qualification date \*

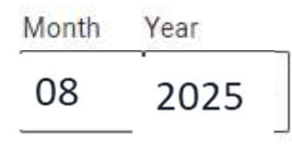

#### Awarding organisation\*

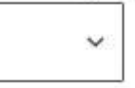

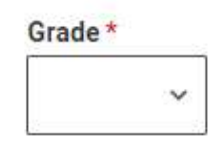

| Septemb  | ber 2010 - June 2012 |
|----------|----------------------|
| ull time | 1                    |

You need to add ALL your GCSEs

All the dates need to be 08/2024

If you sat your GCSEs at another school, you need to go back to the Education section and select that school. Then you can add your GCSEs

### GCSE (Grade: 9-1)

If you don't find a match you can manually add one

Title \*

Type and select the subject you studied

#### Qualification date \*

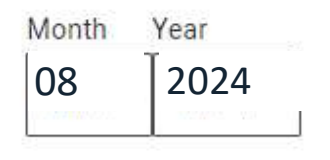

Awarding organisation\*

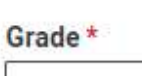

v

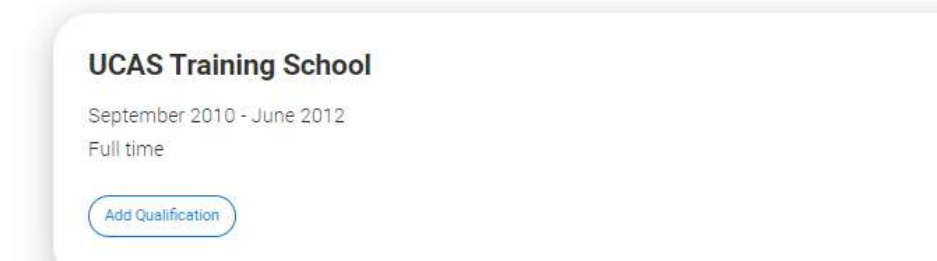

### If it was a short course, click on the short course option

### **GCSE Short Course**

If you don't find a match you can manually add one

#### Subject\*

··· More

Type and select the subject you studied

#### Qualification date \*

Month Year

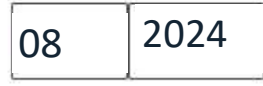

#### Awarding organisation \*

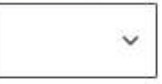

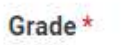

~

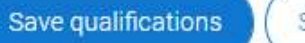

Save and add another

If you sat qualifications elsewhere, you must add a different exam centre

You must add a different centre for music exams as they were not sat in school

You will need to add a different centre if you completed DofE through Scouts or Guides

### Add place of education

Name of the school, college, or university \*
ABRSM Music exam centre
Please specify a value

#### Exam centre number

This may be automatically filled in based on your school, college, or university

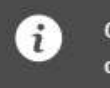

Centre number has not been entered. If the search facility does not have a centre number you can leave it blank. The warning message will remain

| s | ta | гt | d | a | te | * |
|---|----|----|---|---|----|---|
| _ |    |    |   | - |    |   |

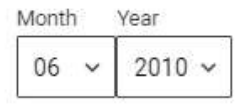

End date \*

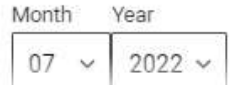

### **EDUCATION**

The education section is an important part of your application. It shows your qualifications and helps universities and colleges decide if you meet their requirements.

Double check all details are correct, especially qualification titles, levels, and awarding organisations.

If you're not sure which version of a qualification you're taking, ask your school or college, or exams officer for help.

You must enter at least one qualification or employment record before marking the sections as complete. Warnings will guide you on the next steps.

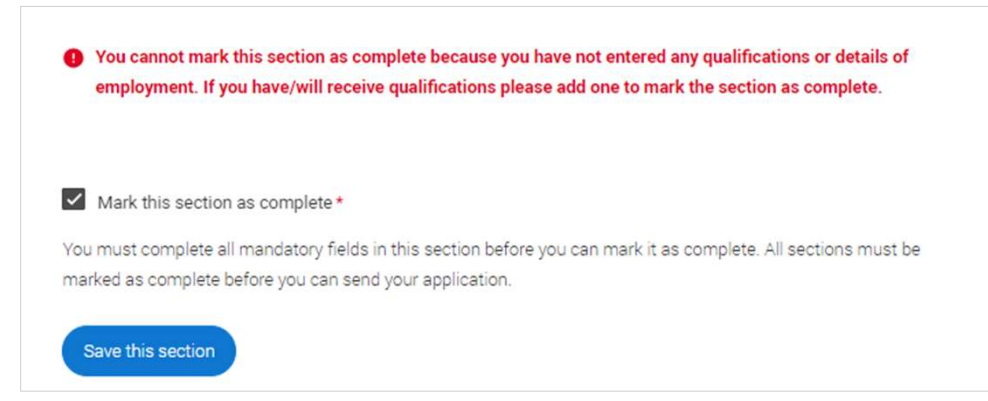

## EMPLOYMENT

## **EMPLOYMENT**

Include details of any paid employment relevant to the courses or subjects you're applying for.

Any unpaid or voluntary work relevant to the courses or subjects you're applying for shouldn't be included in this section - you may wish mention that in your personal statement.

If you don't have any paid work experience, leave this section blank, and mark it as complete.

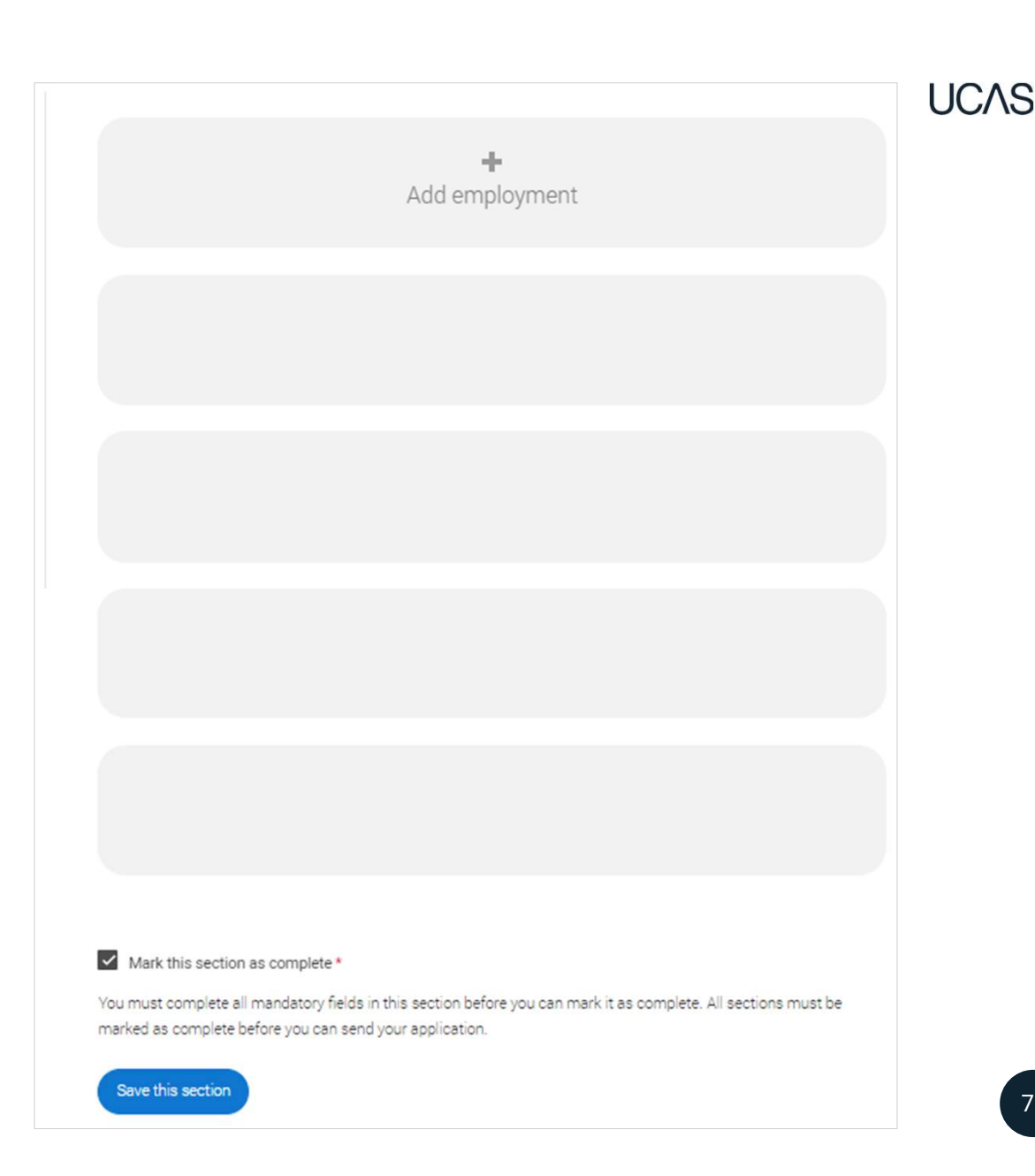

### **EXTRA ACTIVITIES**

You'll only see this section if you have a UK home address.
### **EXTRA ACTIVITIES**

Please add any activity you have taken part in to prepare for higher education.

These include national or regional schemes, university-run programmes, summer schools, taster courses, and booster courses.

Open days are **not relevant** to this question.

If you haven't attended any such activity, please leave this section blank and mark it as complete

#### Extra activities

Have you attended an activity to prepare you for higher education?

Please select any activity you have taken part in to prepare for higher education. For example: national or regional schemes, university-run programmes, summer schools, campus days, taster courses, and booster courses. You can also use your personal statement to include more details about the activities you took part in, the skills you learned, and how this prepared you for higher education.

Note: Open days are not relevant to this question.

If you haven't attended any such activity, please leave this section blank.

If this section is relevant to you, please provide the following details:

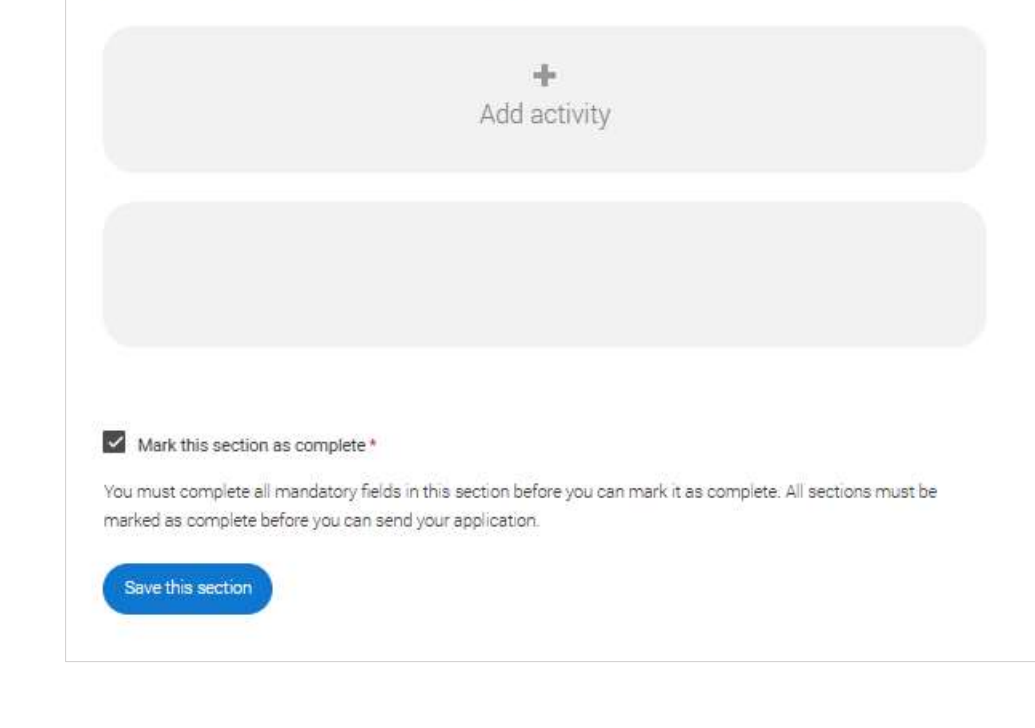

### **EXTRA ACTIVITIES**

If this section is relevant to you, you need to include:

- type of activity
- name of the activity provider (from a drop-down list)
- name of the activity/programme (a free-text box)
- dates of the activity.

If the type of activity you attended is not listed, please select 'Other'.

#### Type of activity \* Campus visit Information Advice and Guidance Masterclass/ subject insight Mentoring Online Skills and attainment raising activity Summer School Workshop in School/college Other Characters used: 0 of 100 characters Start date Month Year Day DD ~ MM ~ YYYY ~ End date Month Year MM ~ YYYY ~ DD ~ Cancel

Add activity

### **EXTRA ACTIVITIES**

The activity provider is the organiser of the activity. It may be a university or college, or a national, regional, or local organisation.

If the activity provider isn't listed, please select "Other". If you're unsure of the answer, contact whoever organised the activity to find out, and, if you're still unsure, select 'Don't know'.

| Mentoring                                | ~ |
|------------------------------------------|---|
| ctivity provider *                       |   |
|                                          | ~ |
|                                          |   |
| Aim Higher                               | - |
| YG&T                                     |   |
| Sutton Trust                             |   |
| LEAPS                                    |   |
| GOALS                                    |   |
| ASPIRENorth                              |   |
| Other                                    |   |
| Posching Wider                           |   |
| Discovering Queen's programme            |   |
| LIFT OFF                                 |   |
| FOCUS West                               |   |
| Realising Opportunities                  |   |
| UNIQ Summer School                       |   |
| Villiers Park post-16 Residential Course |   |
| Villiers Park Scholars Programme         |   |
| Academic Enrichment programme (AEP)      |   |
| Higher Education Insight Programme (HEI) |   |
| Aston Progression Pathways               |   |

Public

### **EXTRA ACTIVITIES**

Add the official title of the activity. If you're unsure of the answer, contact whoever organised the activity to find out.

You can add a maximum of 2 activities.

You can use your personal statement to include more details about these and other activities you took part in; reflecting on the skills learned, and how this prepared you for higher education.

| Mentoring                             |           | ~ |    |
|---------------------------------------|-----------|---|----|
| Activity provider *                   |           |   |    |
|                                       |           | ~ |    |
| Name of the activity/programme        |           |   |    |
| This is a free text box of 100 cha    | iracters. |   | li |
| Characters used: 42 of 100 characters | P         |   |    |
| Start date *                          |           |   |    |
| Day Month Year                        |           |   |    |
| DD 🗸 MM 🖌 YYYY 🗸                      |           |   |    |
| End date *                            |           |   |    |
| Day Month Year                        |           |   |    |
| DD 🗸 MM 🗸 YYYY 🗸                      |           |   |    |
|                                       |           |   |    |
|                                       |           |   |    |

### **PERSONAL STATEMENT**

### **PERSONAL STATEMENT**

You can save and edit this as many times as you need to. Most students write their answers in Word and paste them over

If it's over the character count you can't 'Complete' it until it meets the count.

If you try to navigate away without saving your work. We'll remind you with a pop-up warning.

You can expand each question box by dragging the bottom right-hand corner.

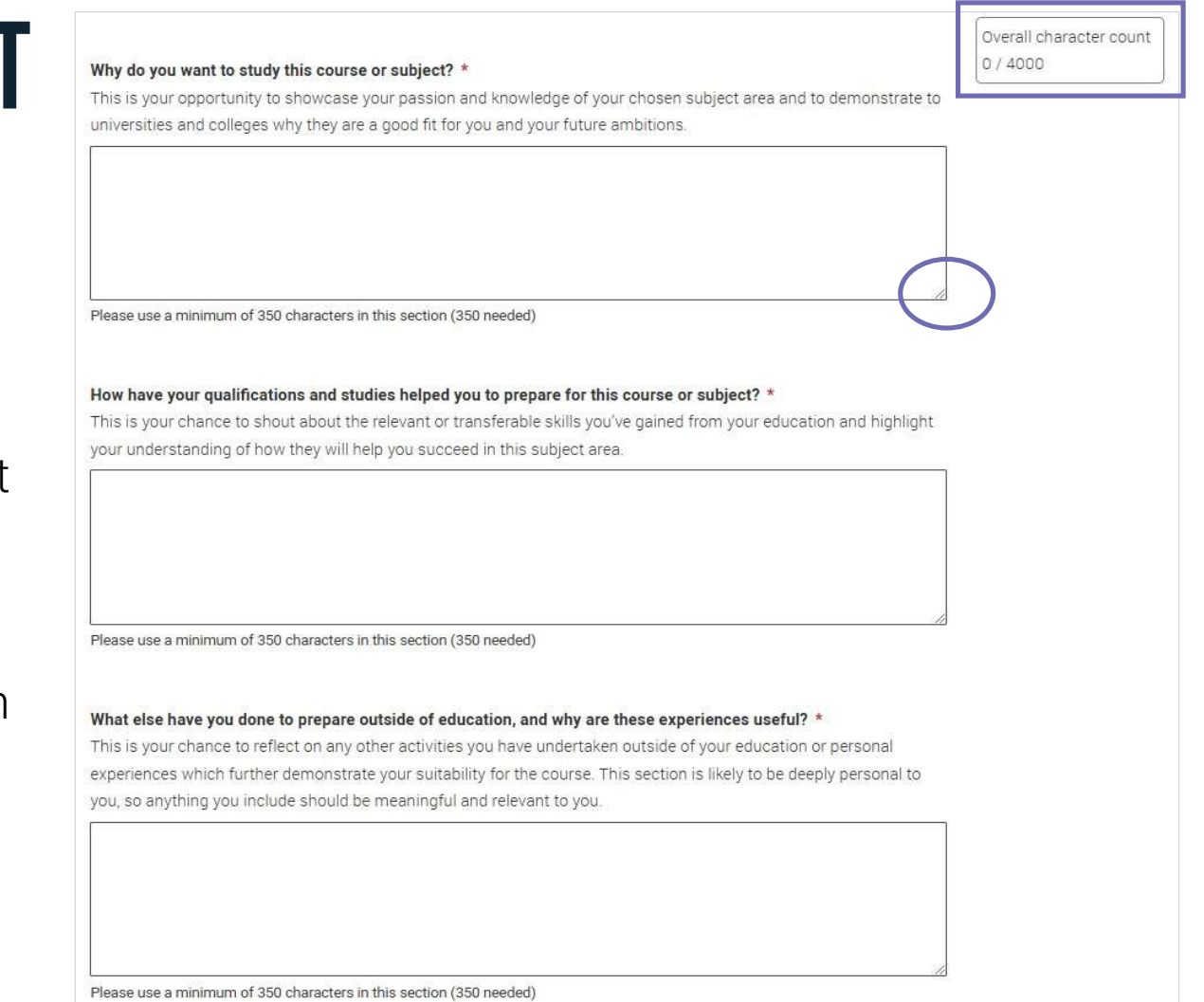

### **PERSONAL STATEMENT**

Remember we'll carry out checks to verify your personal statement is your own work.

If it looks like it's been copied from other sources, we'll tell the universities and colleges you applied to, and they'll decide what to do next.

We'll also contact you by email to tell you this has happened.

Check out ucas com for all the support in writing your personal statement

What else have you done to prepare outside of education, and why are these experiences useful? \*

Overall character count 2235/4000

This is your chance to reflect on any other activities you have undertaken outside of your education, or personal experiences which further demonstrate your suitability for the course. This section is likely to be deeply personal to you, so anything you include should be meaningful and relevant to you.

This is your chance to talk about any other activities you have undertaken outside of your formal education or personal experiences which further demonstrate your suitability for the course. This section is likely to be highly personal to you and anything you do include should reflect on why you're including it.

Examples of what you might talk about here could include work experience, employment, or volunteering. Personal life experiences or responsibilities. Hobbies and any extracurricular or outreach activities. Post-education activities.

Minimum number of characters met

Mark this section as complete\*

You must complete all mandatory fields in this section before you can mark it as complete. All sections must be marked as complete before you can send your application.

Save this section

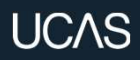

# **ADDING A CHOICE**

#### **ADDING A CHOICE**

Start typing the name of the university or college, select from the options displayed.

Do the same for the course you have selected.

Locations and start dates are displayed according to the course details. Your start date should be 2026 unless you want to defer, then it should be 2027.

Universities and colleges will display the points of entry available in the UCAS course search, check this if you're not PublicSURE.

| Add choice                                                                                                    |
|----------------------------------------------------------------------------------------------------|
| University/college name *                                                                                                    |
| Search for institution                                                                                                    |
| Course *                                                                                                    |
| Search for course                                                                                                    |
| Location *                                                                                                    |
| ~                                                                                                    |
| Start date *                                                                                                    |
| ~                                                                                                    |
| Further details You only need to provide information here if your chosen university or college has asked you to.                                                                                                    |
| Point of entry<br>This tells the universities and colleges which year of the course you want to start, e.g. point of entry one is the f<br>year of the course. If you wish to start in the first year of the course leave the box blank and you will automatica<br>considered for the first year. Enter 0 if you intend to take a foundation year – not all universities offer a foundati<br>year so please check before applying.<br>If you've spoken to your chosen university or college and they are willing to consider your application to start th<br>course after the first year, please enter the relevant number for the year, e.g. second year = 2, third year = 3, etc. |
| Live at home while studying? *                                                                                                    |

Add ch

### **ADDING A CHOICE**

Some courses may require you to disclose your criminal conviction status.

We'll only show this question if the course choice requires it.

Only tick this box if you have any convictions; otherwise leave it blank.

#### Criminal convictions

#### Applied Health & Social Care (top-up) at University of Anywhere

This course has entry requirements which ask you to disclose further information regarding any spent or unspent convictions or any past criminal activities, and may also require a criminal records check.

Help with criminal convictions

Further checks may also be required under the Disclosure and Barring Service.

If you have spent or unspent convictions from a court outside Great Britain, additional checks may be carried out depending on the records available in respect of the applicable country.

A criminal records check may show all spent and unspent criminal convictions including (but not limited to) cautions, reprimands, final warnings, bind over orders or similar and, to the extent relevant to this course, may also show details of any minor offences, fixed penalty notices, penalty notices for disorder, ASBOs or VOOs.

Please tick if you have any spent or unspent criminal convictions or other punishments that would show up on a criminal records check.

If you tick the box you will not be automatically excluded from the application process.

It is recommended that you read our page on criminal convictions and if these issues are in any way relevant to you, you should obtain further advice from appropriate bodies. UCAS will not be able to assist you in this respect. You will be asked this question each time you add a course that requires a criminal conviction declaration.

Cancel

### **ADDING A CHOICE**

There is a maximum of **five** choices and choice restrictions may apply. A maximum of **four** courses from medicine, dentistry, veterinary medicine or veterinary science, and either the University of Oxford OR the University of Cambridge.

Once all choices are added you must mark the section as complete to be able to submit.

Choices do not need to be added in any preference order. Universities / colleges can only see where else you've applied once they've made their offer and you've decided whether to accept them as your firm or insurance choice.

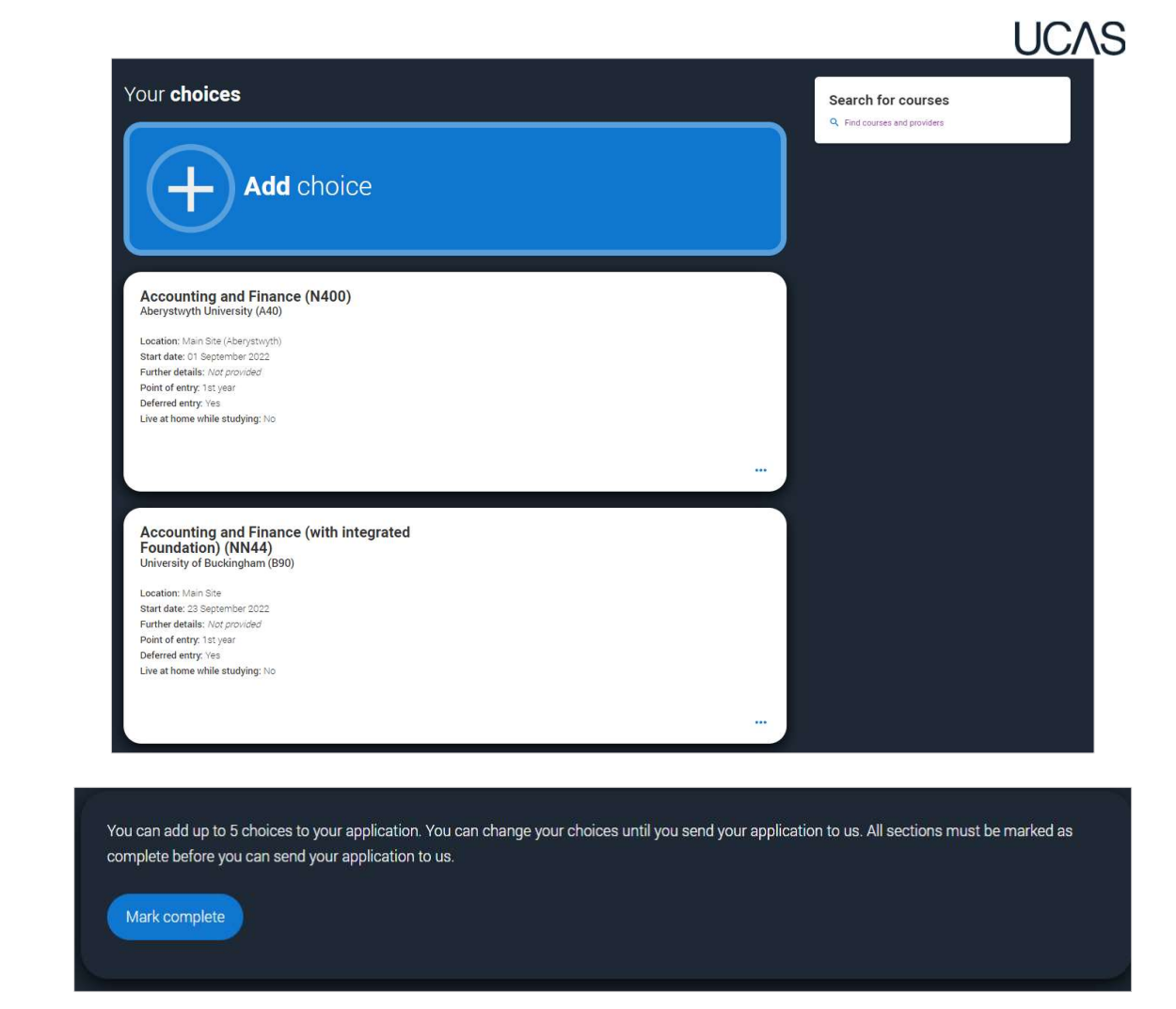

### **ADDING A CHOICE**

Some courses have extra admissions tests and assessments.

We'll show these in **blue text** on the choice card.

This should not be a surprise to you, as you should have seen details of this when researching the course.

# Your choices

#### Medicine (A100) University of Anywhere (A99)

Location: Christ Church Start date: 01 October 2022 Further details: *Not provided* Point of entry: 1st year Deferred entry: Yes Live at home while studying: No Criminal convictions declaration: Undeclared

#### INFO

#### You may need to take an admissions test

As part of the application process for this course you may need to sit the following admissions tests: Bio-Medical Admissions Test (BMAT)

#### There may be an assessment

You may be required to attend an interview or audition or provide a portfolio, essay or other piece of work to help the course tutor decide if you're suitable for this course.

### **ADDING A CHOICE**

Click anywhere on a choice card to expand it or collapse it.

Any choice combinations that are not permitted will be flagged with **red text** on the right of each relevant card.

For example, these screens show error messages for students trying to apply to University of Cambridge **and** University of Oxford.

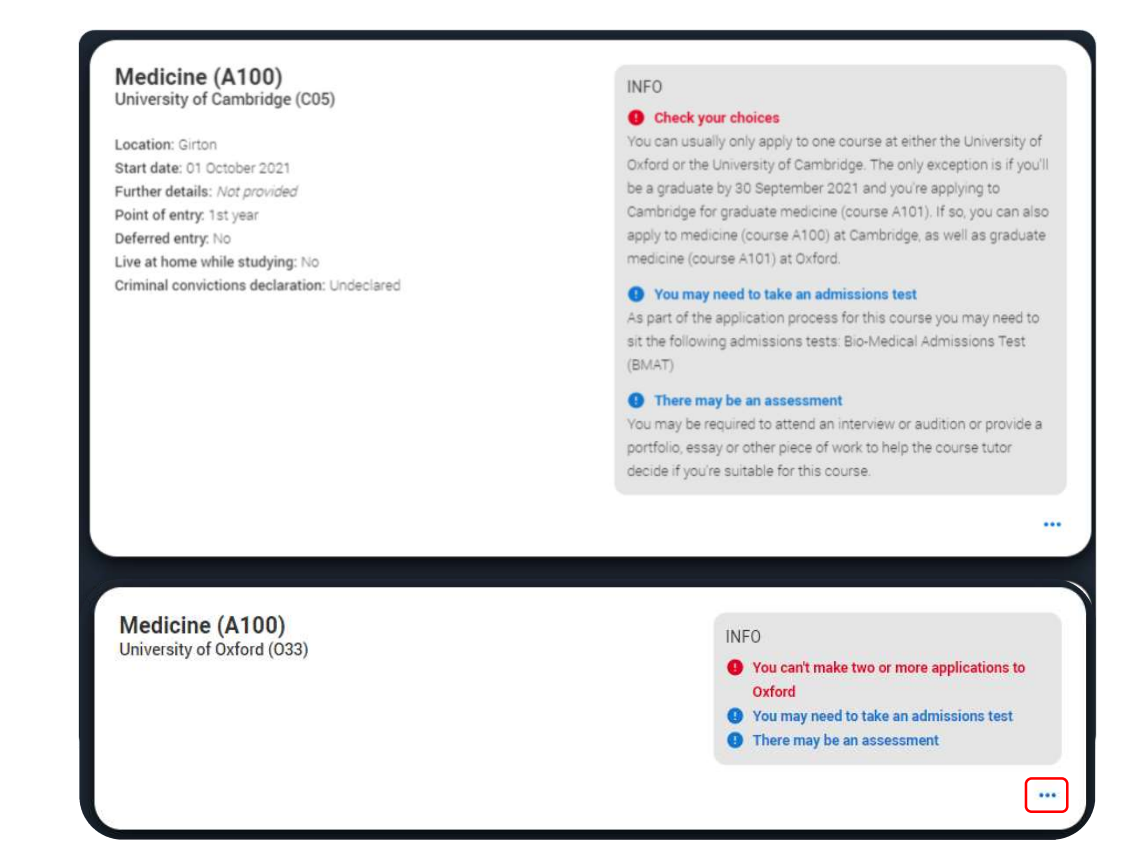

### SUBMITTING THE APPLICATION

Your Personal ID number 1270051406

### **SUBMITTING THE APPLICATION**

UCAS APPLICATION

All parts of the application must be complete and showing 'Ready to Send' before being able to review and submit to your school, college or centre.

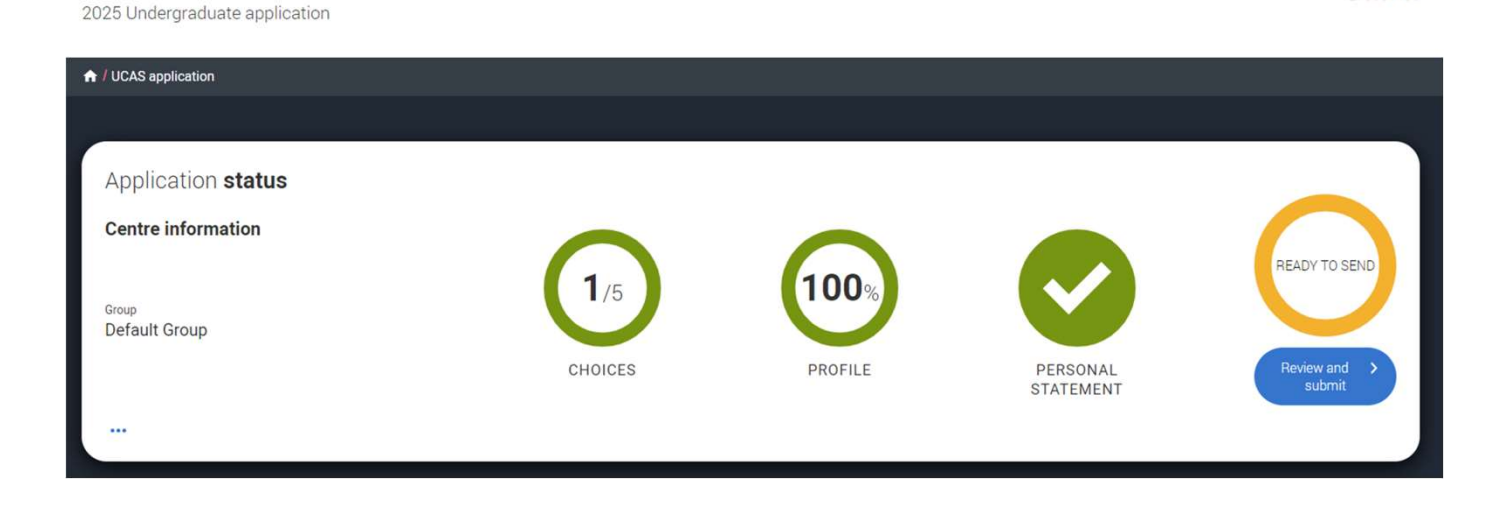

### **SUBMITTING THE APPLICATION**

View the full application; download as a pdf (in the top right) to help you check it.

Make sure you double check your personal statement, qualifications and choices.

At the bottom of the application, click Accept and proceed (or return to application if you want to make more changes).

#### SUBMITTING YOUR APPLICATION Your Personal ID numbe 1280033960 2026 Undergraduate application ★ / UCAS application / Submitting your application Check your application Terms and conditions Pay and submi Check your application Download as PDF This is an overview of your application. Please check to make sure the information is correct Personal details Personal details Edit Contact details Title Miss Nationality details First and middle name(s) Sam Last name Young Where you live Previous name(s) Not provided Supporting information Preferred name Not provided Date of birth 14/08/2006 Finance and funding Gender Woman Diversity and inclusion More about you Accept and proceed Return to application

### SUBMITTING THE APPLICATION

By accepting the terms and conditions you are confirming you have read and understood the terms and conditions, and that the information you have provided is true, complete and accurate.

You can collapse these by clicking the  $\checkmark$ .

Either Accept and proceed, or you can 'Return to application'.

| ♠ / UCAS application / Submitting yo                               | our application                                                                                            |                                                                                                    |                                                                                            |                                             |
|--------------------------------------------------------------------|----------------------------------------------------------------------------------------------------|----------------------------------------------------------------------------------------------------|--------------------------------------------------------------------------------------------|---------------------------------------------|
|                                                                    | Check your application                                                                                     | 2<br>Terms and conditions                                                                              | Pay and submit                                                                             |                                             |
| Terms and <b>condit</b>                                            | ions                                                                                                    |                                                                                                    |                                                                                            |                                             |
| It is important that you read this decla                           | ration carefully so that you are happy you unders                                                          | stand its content.                                                                                     |                                                                                            |                                             |
| EXPAND ALL COLLAPSE ALL                                            |                                                                                                    |                                                                                                    |                                                                                            |                                             |
| <ul> <li>Your application</li> </ul>                               |                                                                                                    |                                                                                                    |                                                                                            |                                             |
| It is important that you read this                                 | s declaration carefully so that you are happy you                                                          | understand its content.                                                                                |                                                                                            |                                             |
| We will ask you to confirm your<br>below and privacy policy; we ca | agreement by ticking a box in the Terms and Con<br>nnot process your application unless you do so.         | nditions section before you submit your applica                                                        | tion. By ticking this box, we will consider that y                                         | ou accept the terms of the declaration set  |
| a. How we verify t                                                 | he information you provide                                                                                 |                                                                                                    |                                                                                            |                                             |
| We may take any necessary ste<br>university or college, have any n | eps to check with you and other parties, including<br>eason to believe that you or your referee have: if o | g universities, colleges and examination and awa<br>we, or a university or college, have any reason to | arding bodies whether the information you have<br>o believe that you or your referee have: | provided is accurate and complete if we,    |
| left out any relevant information                                  | on, including any previous academic study, qualif                                                          | fications you have completed, qualifications with                                                      | h an unsuccessful grade or qualifications for w                                            | nich you are still awaiting results         |
| <ul> <li>given false or misleading infor</li> </ul>                | mation                                                                                                    |                                                                                                    |                                                                                            |                                             |
| We have the right to cancel you                                    | r application without refunding your application f                                                         | fee if we determine (having carried out any nece                                                       | essary checks), or have reasonable belief, that y                                          | our application contains false information  |
| If you have any reason to believ                                   | e that information we hold about you is not true,                                                          | complete and accurate, you must tell us.                                                               |                                                                                            | (                                           |
| If we need to verify your identity                                 | , we may use details in your application by makir                                                          | ng checks using any official, publicly available o                                                     | r commercially available identity checking serv                                            | ces. If any adverse information is revealed |

# **Pay and Submit**

### **PAY BY CARD**

If you are paying for your application yourself, select 'Pay by card' and enter your card details.

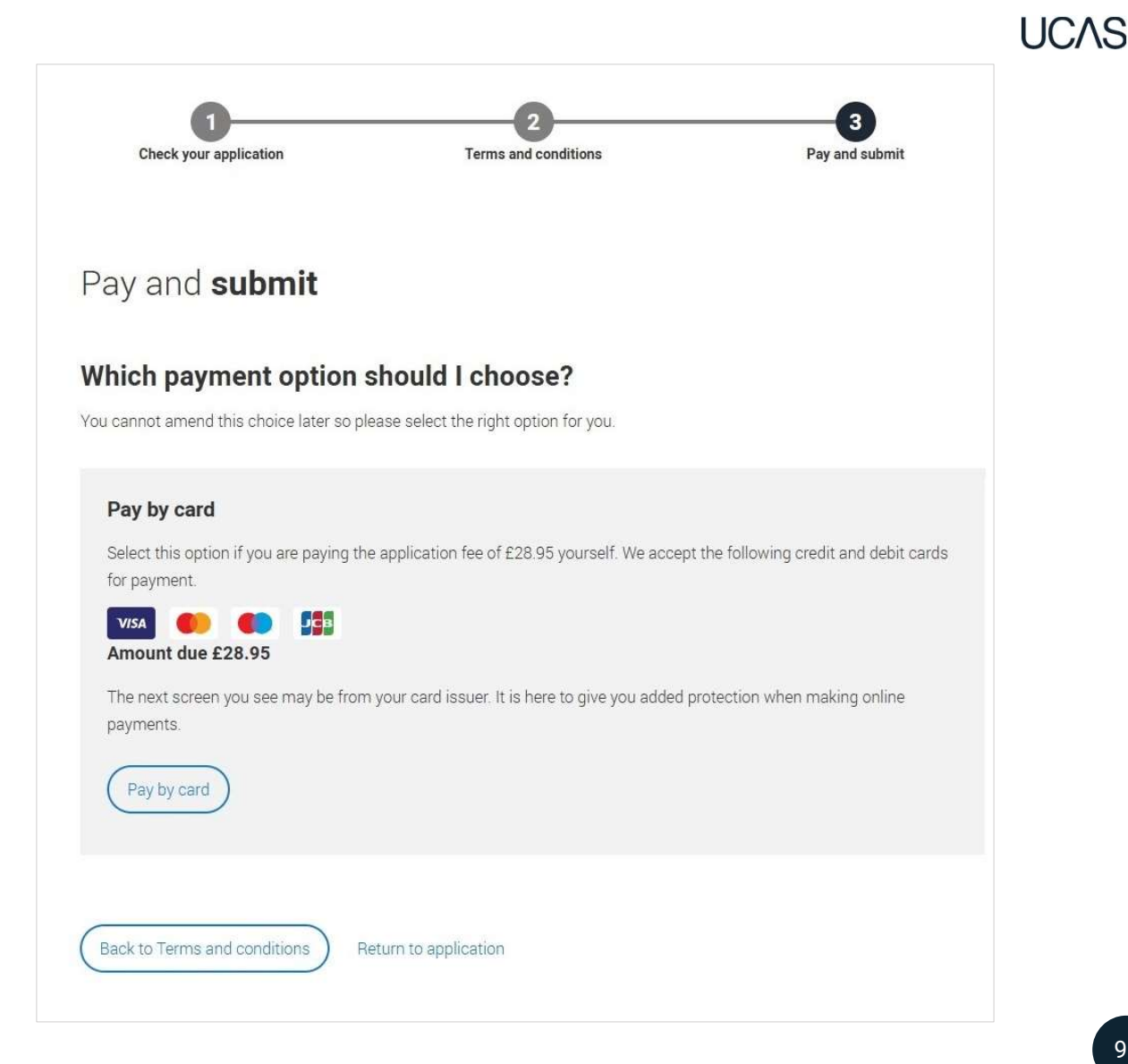

#### FREE SCHOOL MEAL APPLICATION FEE WAIVER

If you are eligible for the free school meals waiver you need to choose 'Apply with FSM fee waiver', when you 'Pay and submit'.

If you can't see this option but think you're eligible:

- 1. Check you have answered 'Yes' to the question in 'More about you'.
- 2. Check with your school or college BEFORE entering any card details.

Once you pay by card (even if you are eligible), this cannot be reversed; a fee waiver cannot be applied after you have completed the pay and submit process.

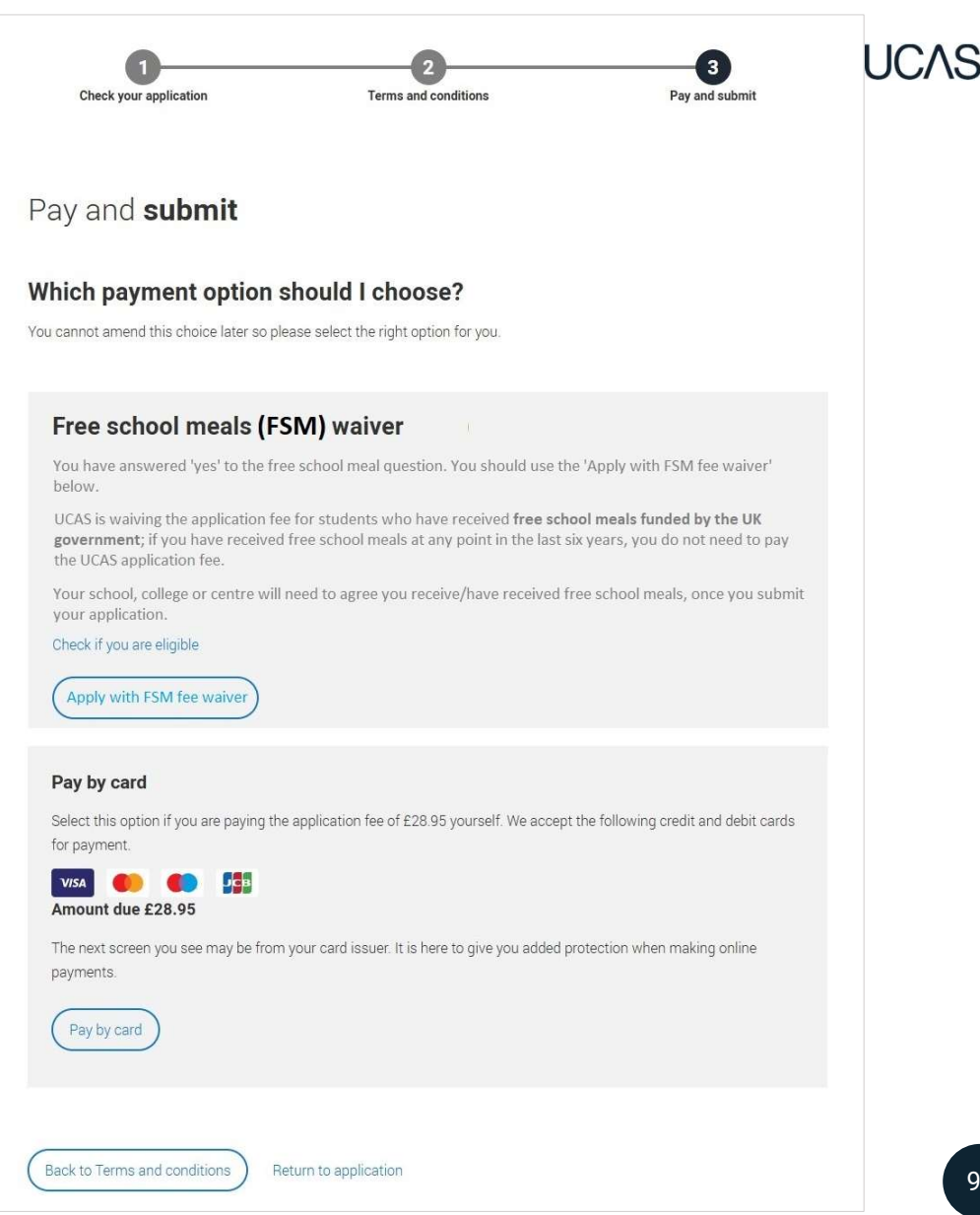

#### **SUBMIT**

When you've paid and submitted your application, it will go to your school/college to check.

They will submit the application to UCAS.

If you log in after you've submitted your application, you'll see a read-only version of it.

| This is a road only years | ion of your poplication which is w | ith an advicer at UCAS Test and training centre | Contact         |
|---------------------------|------------------------------------|-------------------------------------------------|-----------------|
| your adviser if you have  | any questions or problems with     | your application.                               | Deservation PDF |
|                           |                                    |                                                 |                 |
| Personal details          | Personal details                   |                                                 |                 |
| Contact and residency     | i cisoliul detulis                 |                                                 |                 |
| detaila                   | Title                              | Ma                                              |                 |
| Employment                | First name                         | Wose                                            |                 |
| 57                        | Last name                          | 940 ·                                           |                 |
| Education                 | Previous name(s)                   | Not provided                                    |                 |
| Nationality details       | Preferred name                     | Just provided                                   |                 |
|                           | Date of birth                      | 06/02/1995                                      |                 |
| Supporting information    | Gender                             | Female                                          |                 |
| English language skills   |                                    |                                                 |                 |
| Finance and funding       |                                    |                                                 |                 |
| Diversity and inclusion   | Contact and residency of           | details                                         |                 |
| Personal statement        | Mobile telephone mumber            | 01234567690                                     |                 |
|                           | Pither talenboirs monthly          | And executives.                                 |                 |

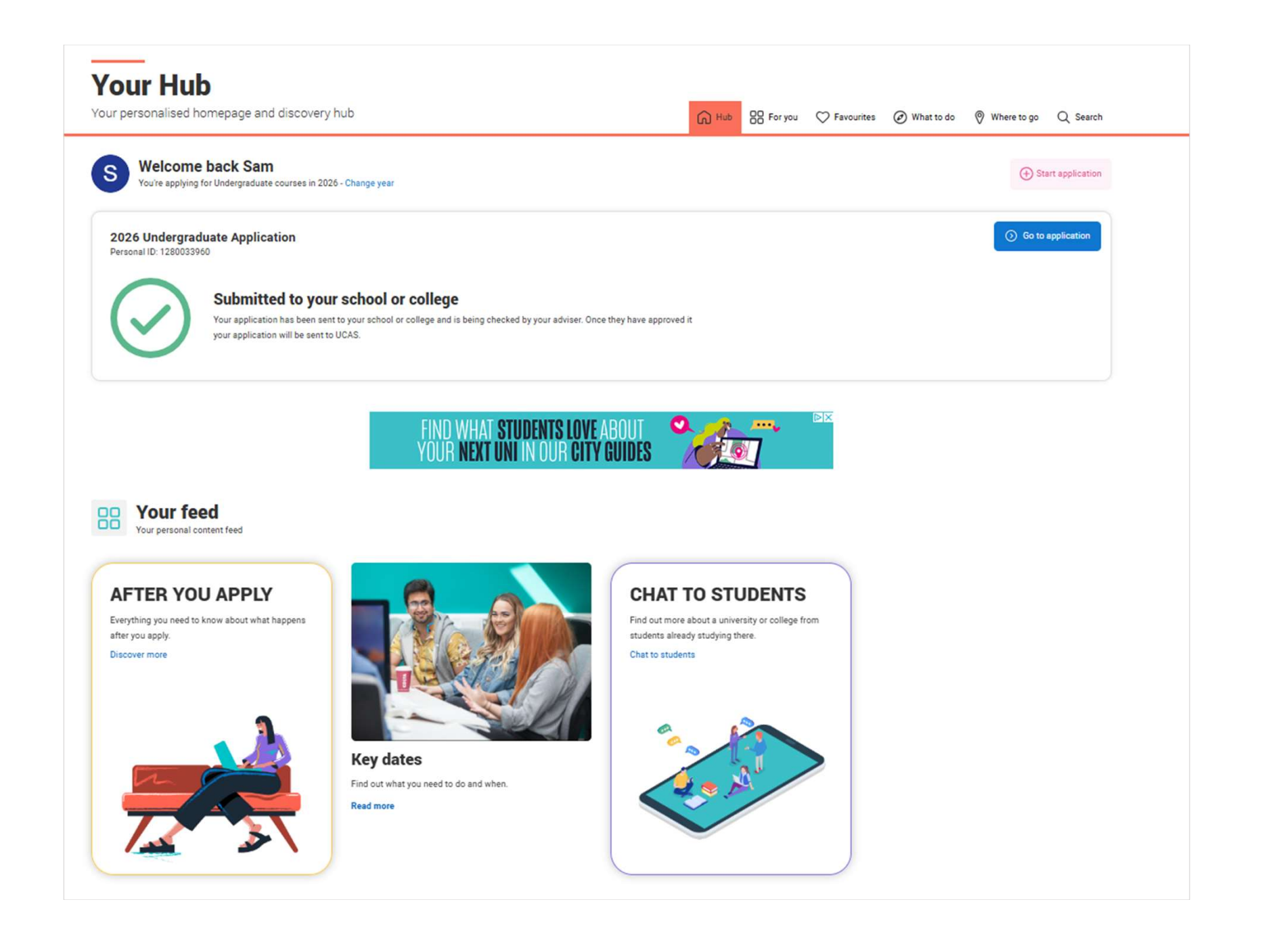

94

Public

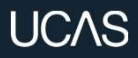

### **TRACKING YOUR APPLICATION**

### **TRACKING YOUR APPLICATION**

#### Your status will update as changes happen; go to your application for the details.

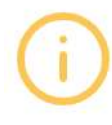

#### Your application has been returned by your adviser

Your adviser has returned your application, go to your application to see what amendments they are recommending for you.

#### Waiting for decisions

Universities or colleges are considering your application. Providers have until dd-mm-yyyy to respond to your choices.

#### All decisions received

You've received a decision from all of your choices. You can now reply to your offers at any time. **Reply by dd-mm-yyyy** 

#### Waiting for confirmation

You're waiting for confirmation of your choices. If you meet the offer conditions, the university/college will confirm your place. Send them your results if requested.

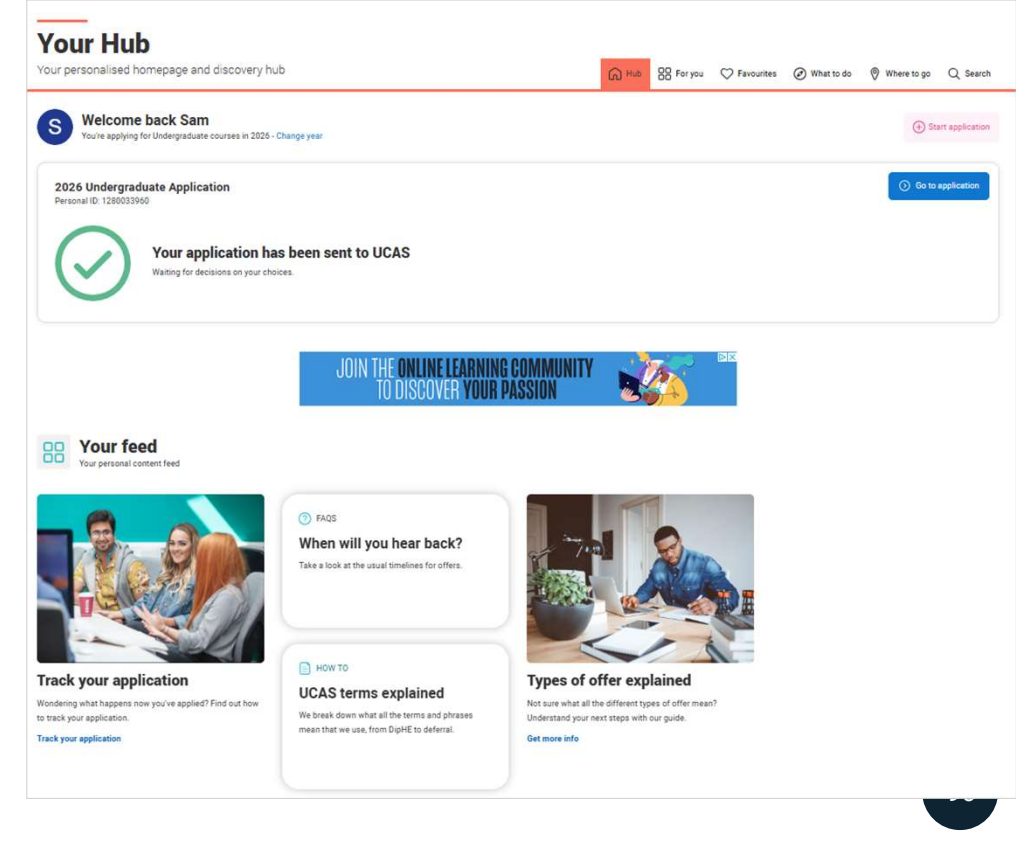

# **TRACKING YOUR APPLICATION**

It's important your contact details are kept up to date throughout your application.

We recommend using a personal email address as your primary email, rather than a school/college one, so that you have access to it throughout your application journey.

To update your email address, go to 'Edit your account' from drop-down, where you can change your email.

Contact UCAS if you have any problems changing this.

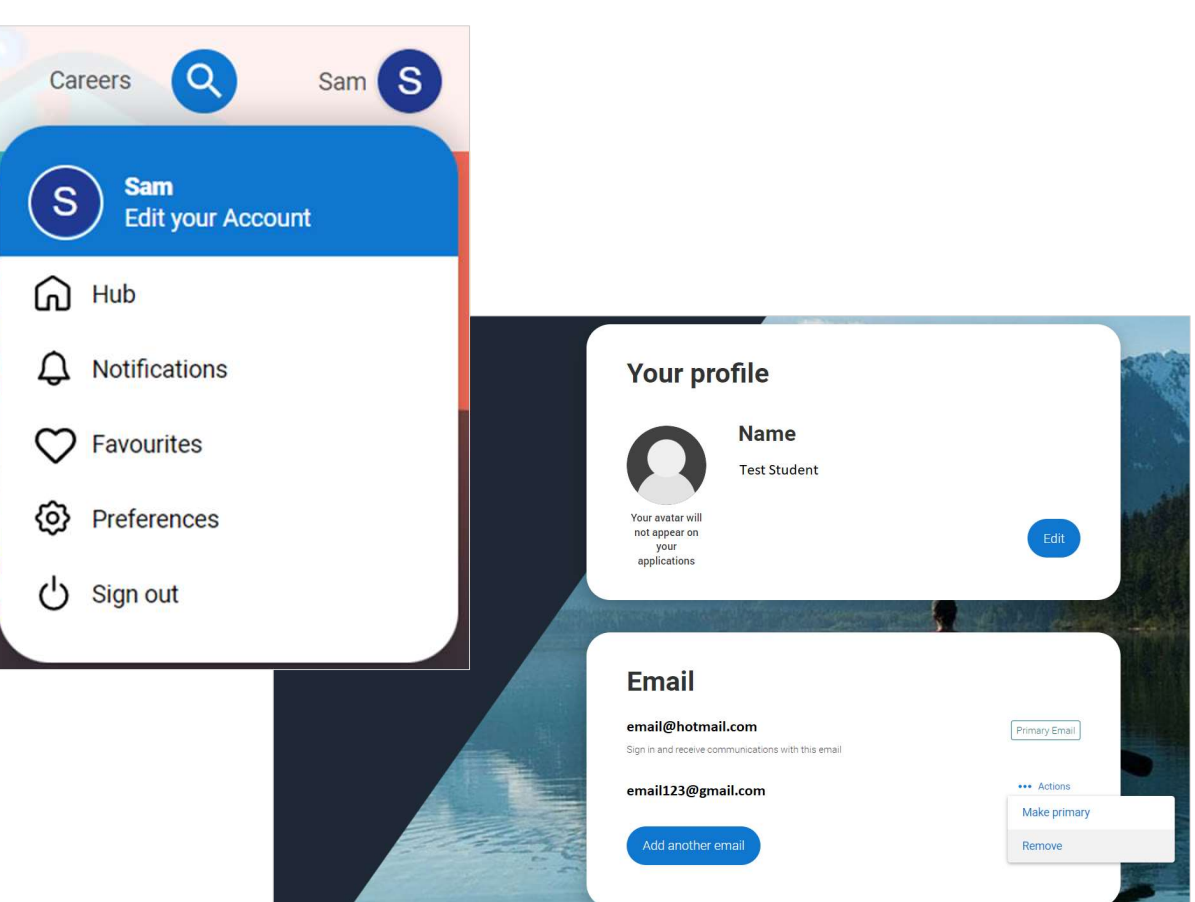

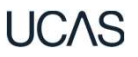

### **TRACKING YOUR APPLICATION**

You'll be taken to your application status, which displays the key information relevant to your application.

It will update to reflect your status and clearly state any actions you need to take, particularly when you will need to **reply to any offers**.

All deadlines are in UK time – make sure you keep this in mind and don't miss any.

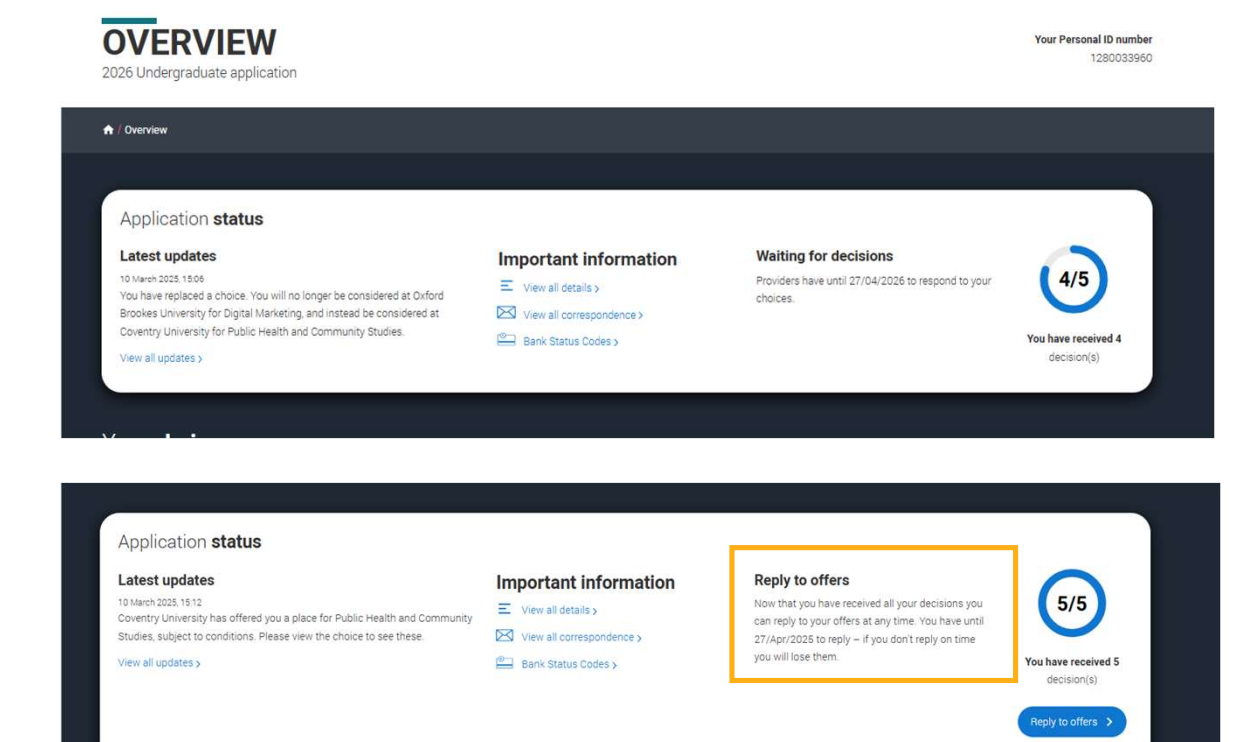

### **YOUR UPDATES**

- Latest updates displays offer and decision notifications, click view all updates for full history.
- Student bank account info you'll need this to open a student bank account (when eligible).
- View all correspondence all correspondence is grouped by choice.
- Centre link permission if you are linked to a centre this enables you to update your sharing preference. Remember if you don't share with your centre then they will be unable to help support you with your application.

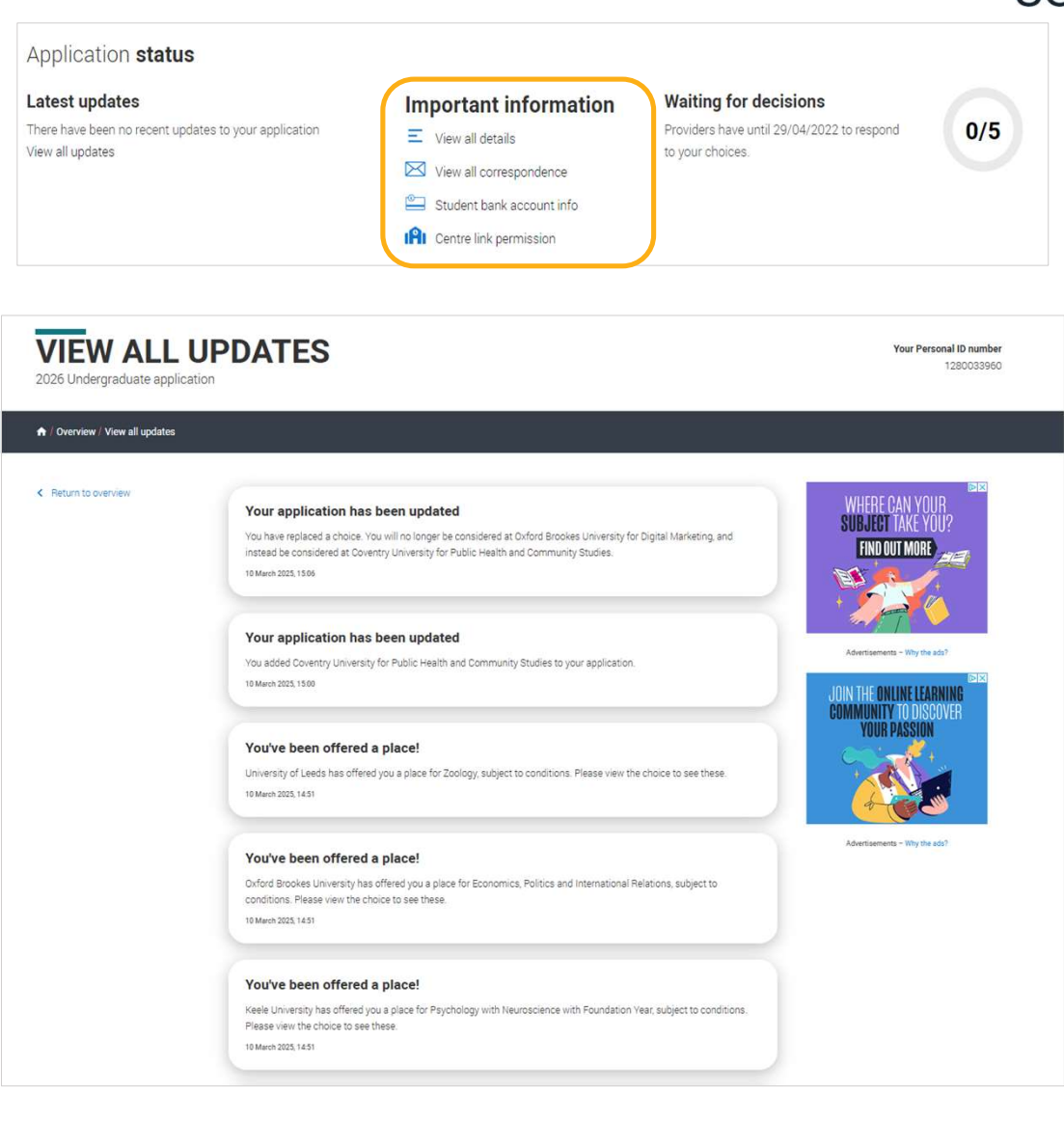

#### **TRACKING YOUR APPLICATION**

Your application details are displayed below your choices.

All are read-only except for 'Contact' details. Here you can edit your phone numbers and postal address.

It's possible to make some other changes once it's been sent to UCAS. Check on ucas.com to see what's possible.

| Personal details                                               | Nationality details<br>Birthplace and nationalities                                                         | Where you live                                                                           |
|----------------------------------------------------------------|----------------------------------------------------------------------------------------------------|------------------------------------------------------------------------------------------|
| Contact details<br>Birthplace and nationalities                | Supporting information<br>So that providers know how to support<br>you during your studies                  | Finance & funding<br>Tell us how you'll fund your studies                                |
| Diversity & inclusion                                          | More about you<br>Tell us about any circumstances<br>that you might need support for<br>during your studies |                                                                                          |
| Experience                                                     |                                                                                                    |                                                                                          |
| Education<br>Qualifications and periods of study               | Employment<br>Paid employment                                                                               | Extra activities<br>Taken part in any activities to<br>prepare you for higher education? |
| Personal Statement & R                                         | eferences                                                                                                   |                                                                                          |
| Personal statement<br>Why do you want to study the<br>subject? | References<br>Provide details of your referees                                                              |                                                                                          |

#### **SUBSTITUTING A CHOICE**

#### Waiting for decisions

Horticulture and Amenity Management (HORT) University of UCAS (Z98)

Location: C Start date: 01 September 2022 Point of entry: *1st year* Deferred entry: No Live at home while studying: Yes Criminal convictions declaration: Undeclared

#### ACTIONS

Substitute this choice If you made a mistake with this choice, you can still substitute it (for a limited period only).

#### Permanently withdraw from this choice Once withdrawn, you won't be able to change it for another choice

Art and Design Studies (ADST) University of UCAS (Z98)

Location: C Start date: 01 September 2022 Point of entry: *1st year* Deferred entry: No Live at home while studying: Yes

#### ACTIONS

Substitute this choice If you made a mistake with this choice, you can still substitute it (for a limited period only).

Permanently withdraw from this choice Once withdrawn, you won't be able to change it for another choice You can substitute a choice within 14 days of submitting your UCAS application.

Select the option from the actions box and fill out the substitution form.

To change courses at the same university or college, contact them directly first, before you do anything.

### SUBSTITUTING A CHOICE

|                                                                                                    | Do you want to replace this choice?                                                                                                    |
|----------------------------------------------------------------------------------------------------|----------------------------------------------------------------------------------------------------|
|                                                                                                    |                                                                                                    |
| Select rev course Couler substituin                                                                                                    | Current choice                                                                                                    |
| Substitute this choice                                                                                                    | Digital Marketing (N511)<br>Oxford Brookes University (066)                                                                                                    |
| Digital Marketing (NS11)<br>Oxford Brookes University (066)<br>Lacation: University (056)<br>Bund at any 10 January<br>Defined at any 16 Januar<br>Defined at any 16 Januar<br>University 16 Januar                                                                                        | Location: Main Site<br>Start date: 01 January 2026<br>Point of entry: <i>1st year</i><br>Deferred entry: No<br>Live at home while studying: No                                 |
| To substitute this choice please add the new choice details below<br>Weiventlyfoldige name *                                                                                                    | New choice                                                                                                    |
| Search for install.com Course * Search for no ma                                                                                                    | Economics, Finance and International Business (LN13)<br>Oxford Brookes University (066)                                                                                        |
| Leador *                                                                                                    | Location: Main Site                                                                                                    |
| Start det *                                                                                                    | Point of entry: <i>Tst year</i><br>Deferred entry: No                                                                                                    |
| Point of entry * This takes and colleges inhorty part of the course you want to start. If you don't select a year, you will be considered for the fraty part of the course. This takes and the course in the course in the course in the course in the course in the course in the course. | Live at home while studying: No                                                                                                    |
| van te britter                                                                                                    |                                                                                                    |
| Live at home while studying?*YesNoFurther details                                                                                                    | By confirming this substitution you will be withdrawing from Oxford Brookes University (066) and will be immediately notified that you are no longer applying for that course. |
| Ve only read to provide information here if your chosen university of college has asked you to                                                                                                    |                                                                                                    |
| Rédictioner Canoel                                                                                                    | Confirm substitution Cancel                                                                                                    |
|                                                                                                    |                                                                                                    |

If you substitute a choice, the original university or college won't consider your application. You can't swap back or substitute the same choice more than once.

UCAS

#### WITHDRAW YOUR CHOICE

#### A / Overview / Withdraw Your Choice

You are about to permanently withdraw from the following choice - please check it's the right one!

Public Health and Community Studies (LL45)

Coventry University (C85)

Location: 5 Start date: 01/01/2027 Point of entry: 1st year Deferred entry: No Live at home while studying: No

Coventry University will be immediately informed that you no longer wish to be considered for this course.

#### Why do you want to permanently withdraw this choice?

I no longer want to apply to this university and course

To confirm that you wish to withdraw this choice, please type WITHDRAW in the box below. WITHDRAW

nfirm permanent withdrawal Cancel

You can withdraw a choice at any time, if you no longer want to be considered by that university or college.

You cannot replace a choice that is withdrawn.

### **YOUR OFFERS**

The details of your offers will be shown including any conditions.

The full text of the offer can be seen by clicking 'View full offer'.

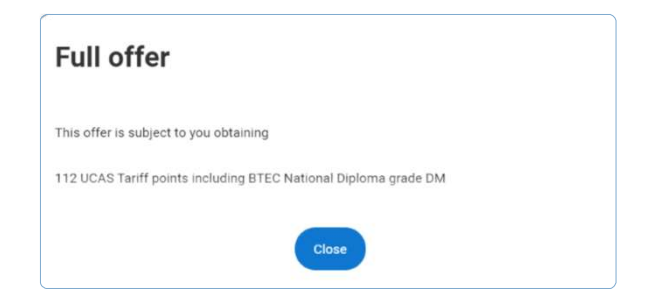

Your inactive choices (withdrawn, declined, unsuccessful) are in an accordion section below the active choices.

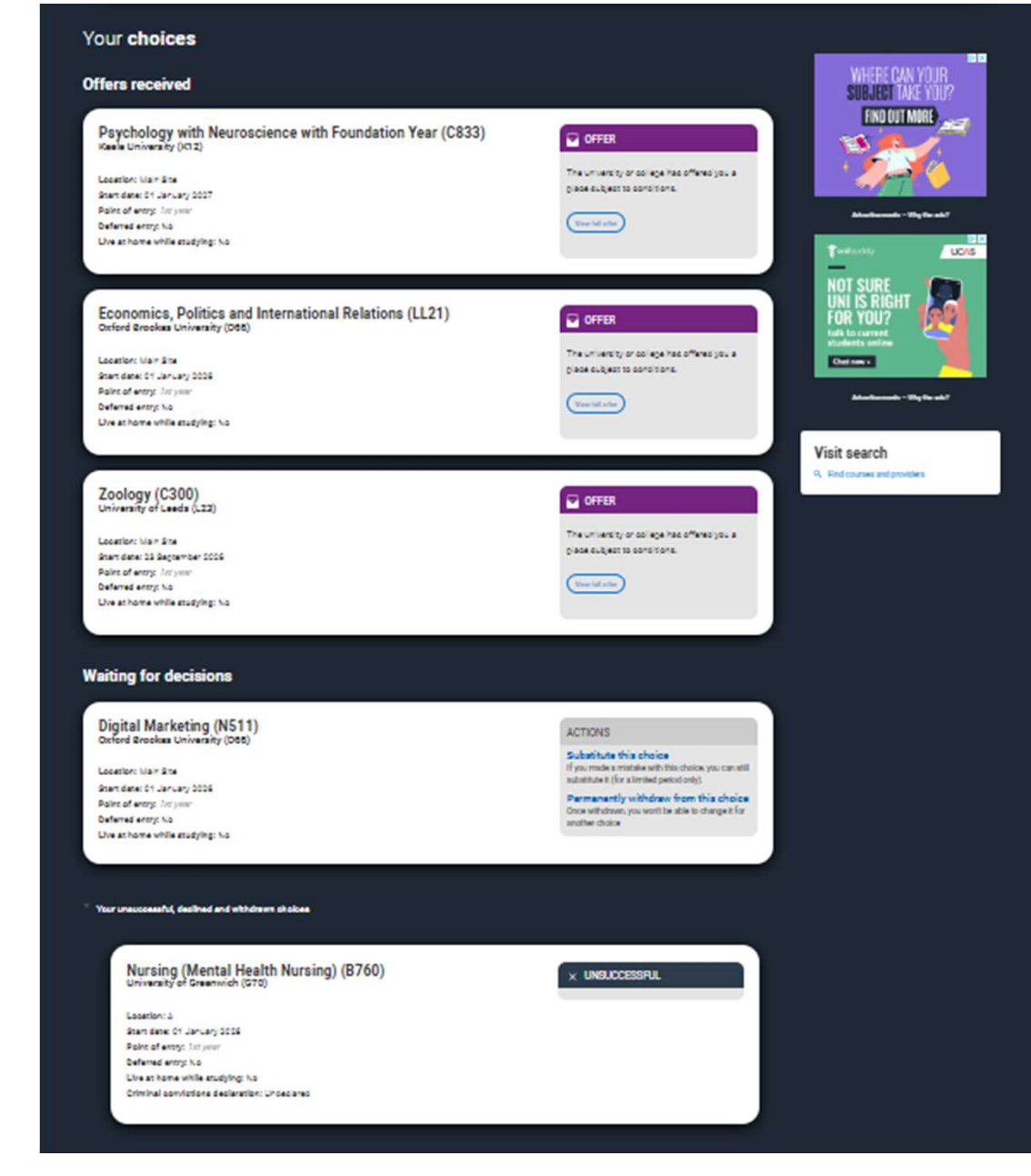

#### **INTERVIEWS**

If a university or college has notified UCAS of an interview the invitation details will be shown alongside a button to enable you to respond.

There are three options you can select from to respond to the invitation.

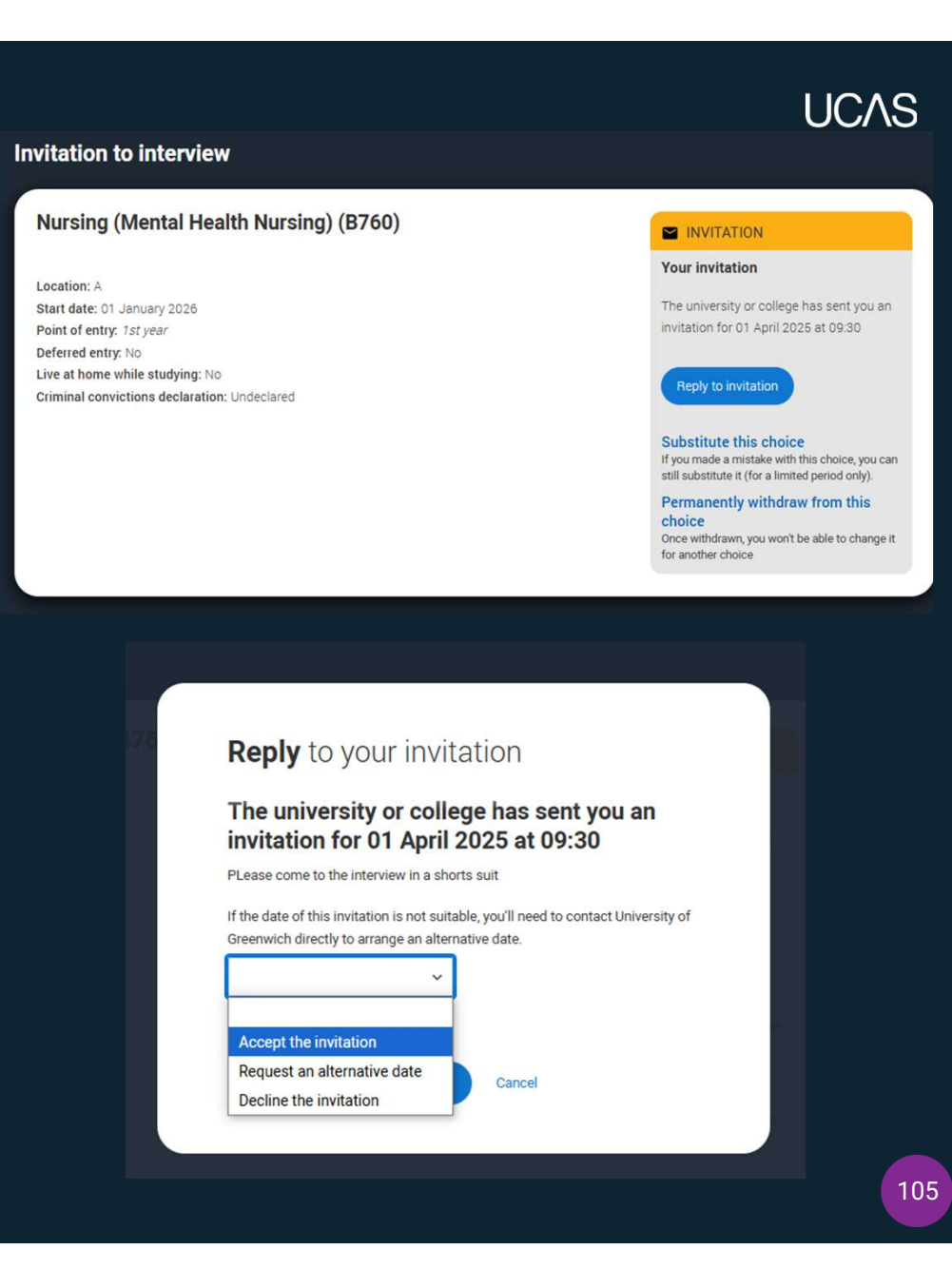

#### Select your firm choice

Nose You are making a commitment whan you choose a firm choice. If the offer is conditional you are agreeing to take up the place if you meet the conditions of the offer. If the offer is unconditional you are agreeing thetypes will attend the course at their university anonings.

| Your choices                                                                                                    |                          |
|----------------------------------------------------------------------------------------------------|--------------------------|
| Psychology with Neuroscience with Foundation Year (C833)<br>Keele University (C02)<br>Learning Keel 21 January 2007                                                                       |                          |
| The university or college has offered you a place subject to conditions.<br>The university of college has offered you a place subject to conditions.<br>If minimum effect uses them go ma | Usia tris my firm shora  |
| See www.coocoom/et.com/clube/com/rom/for Ter Pingter                                                                                                    |                          |
|                                                                                                    |                          |
| Economics, Politics and International Relations (LL21)<br>Oxford Brookes University (055)                                                                                                 |                          |
| Location Mark Bra<br>Start data: 51 January 2005                                                                                                    |                          |
| The university or college has offered you a place subject to conditions.                                                                                                    | Usia this my firm shales |
| This offer a subject to you obtaining<br>It minimum of 100 U008 Terff paints                                                                                                    |                          |
| See www.ucac.com/ctuberts/ucac.tar#/index/tor/forTar#instac                                                                                                    |                          |
|                                                                                                    |                          |
| Zoology (C300)<br>University of Lends (L22)                                                                                                    |                          |
| Leastler: Mar Ste<br>Start date: 33 Begter ber 2006                                                                                                    |                          |
| The university or college has offered you a place subject to conditions.                                                                                                    | Usia this my firm shales |
| The offer a subject to you obtaining<br>It minimum of 560 UD18 Term paints                                                                                                    |                          |
| See www.use.com/ct.dents/use.com/f/index/tow/for/far/far#index                                                                                                    |                          |
|                                                                                                    |                          |
| Public Health and Community Studies (LL45)<br>Covertry University (CE3)                                                                                                    |                          |
| Location: 5<br>One des 24 January 2007                                                                                                    |                          |
| The university or college has offered on a place subject to conditions                                                                                                    | Uala tric my firm shales |
| тик, константура солодире наза отнотов раз в разле заверен, на сонталнота.<br>Пл к обът в въбряство уси областику                                                                         |                          |
| 2 minute of 200 UO28 Terminal ris                                                                                                    |                          |
| are www.usaccom/ctudaric/Usaccom/confectoring/fair resac                                                                                                    |                          |
|                                                                                                    |                          |
| Destina all offere                                                                                                    |                          |
| Declarate ann Orberta<br>You may than ba abla to add an Extra cholos or try to secure a glace through Classing.                                                                           | (bester of other         |
|                                                                                                    |                          |

### **CONFIRM YOUR CHOICES**

|                      | Exford Brookes University (O66)                                                                                                    |
|----------------------|----------------------------------------------------------------------------------------------------|
| L                    | ocation: Main Site<br>tart date: 01 January 2026                                                                                                    |
|                      | The university or college has offered you a place subject to conditions.<br>This offer is subject to you obtaining<br>A minimum of 122 UCAS Tariff points                                                                                                    |
|                      |                                                                                                    |
| Do                   | you want to select an optional insurance choice?                                                                                                    |
| 00                   |                                                                                                    |
| Note                 | Your insurance choice is a second choice and it should be used as a backup. You will ONLY get the opportunity to attend it you are not accepted on your firm chow<br>you meet the conditions of your insurance choice.                                                                                                    |
| Note<br>AND<br>You o | Your insurance choice is a second choice and it should be used as a backup. You will ONLY get the opportunity to attend it you are not accepted on your firm choir<br>you meet the conditions of your insurance choice.<br>Ion't have to have an insurance choice. Please only choose one if you want to make this commitment. |

Once all decisions have been received, you will make your replies and confirm your choices.

You can accept one offer as your firm choice.

#### UCAS

# **CONFIRM YOUR CHOICES**

If you choose a conditional offer as your firm choice, you have the option to add an optional insurance choice.

If you choose an unconditional offer as your firm choice, you cannot have an insurance choice.

#### Do you want to select an optional insurance choice? Note: Your insurance choice is a second choice and it should be used as a backup. You will ONLY get the opportunity to attend if you are not accepted on your firm choice AND you meet the conditions of your insurance choice You don't have to have an insurance choice. Please only choose one if you want to make this commitment The conditions for your insurance choice should be less than those required by your firm choice, as this will increase your chances of being accepted on a course should you not meet the conditions set by your firm choice. Psychology with Neuroscience with Foundation Year (C833) Keele University (K12) Location: Main Site Start date: 01 January 2027 lake this my insurance choice The university or college has offered you a place subject to conditions This offer is subject to you obtaining A minimum of 320 UCAS Tariff points See www.ucas.com/students/ucas\_tariff/index.html for Tariff notes Zoology (C300) University of Leeds (L23) Location: Main Site Start date: 23 September 2026 The university or college has offered you a place subject to conditions This offer is subject to you obtaining A minimum of 560 UCAS Tariff points See www.ucas.com/students/ucas\_tariff/index.html for Tariff notes

# **CONFIRM YOUR CHOICES**

Remaining offers are automatically declined when the 'Firm' and 'Insurance' are selected.

You must remember to 'Save' your choices.

Before making any decisions, encourage look at our advice on making informed choices –

www.ucas.com/undergraduate/after-youapply/making-right-decision

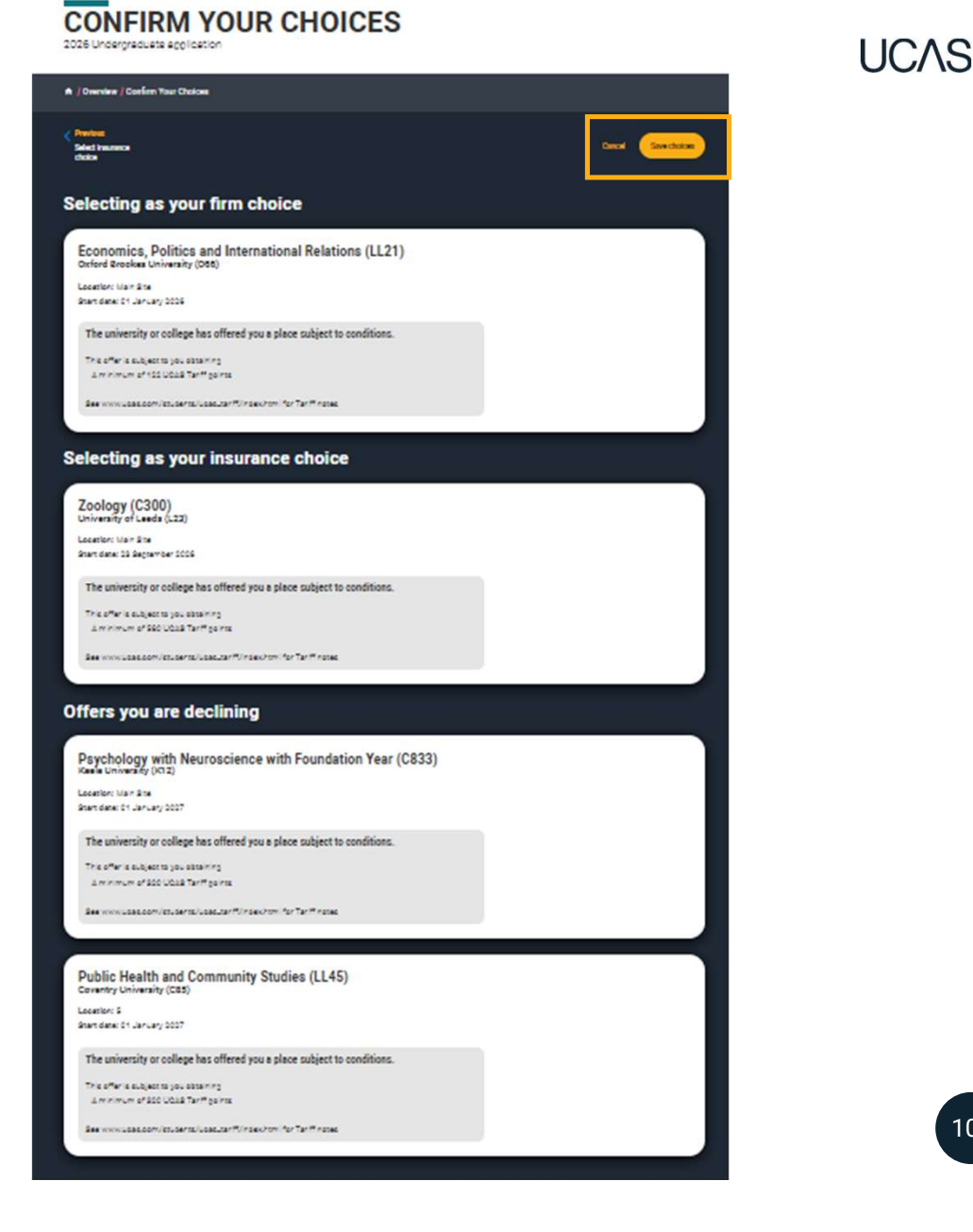

Public
# **YOUR CHOICES**

The application status updates to show you have replied to your offer(s) and that you are waiting for the university or college to confirm your place when your results are available.

You are able to view the full text at any time by clicking 'View full offer'.

Your application status on the Hub will also update.

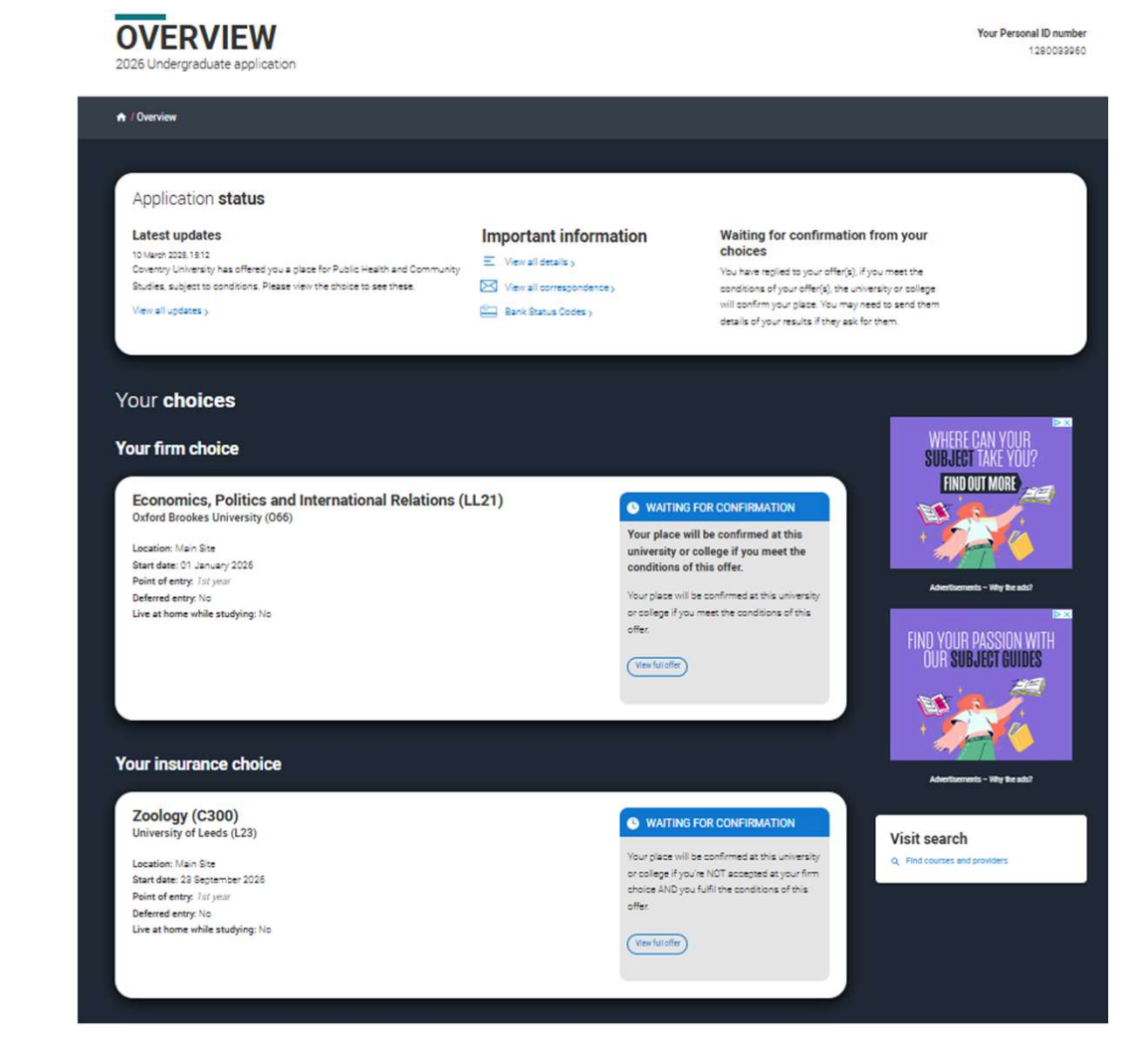

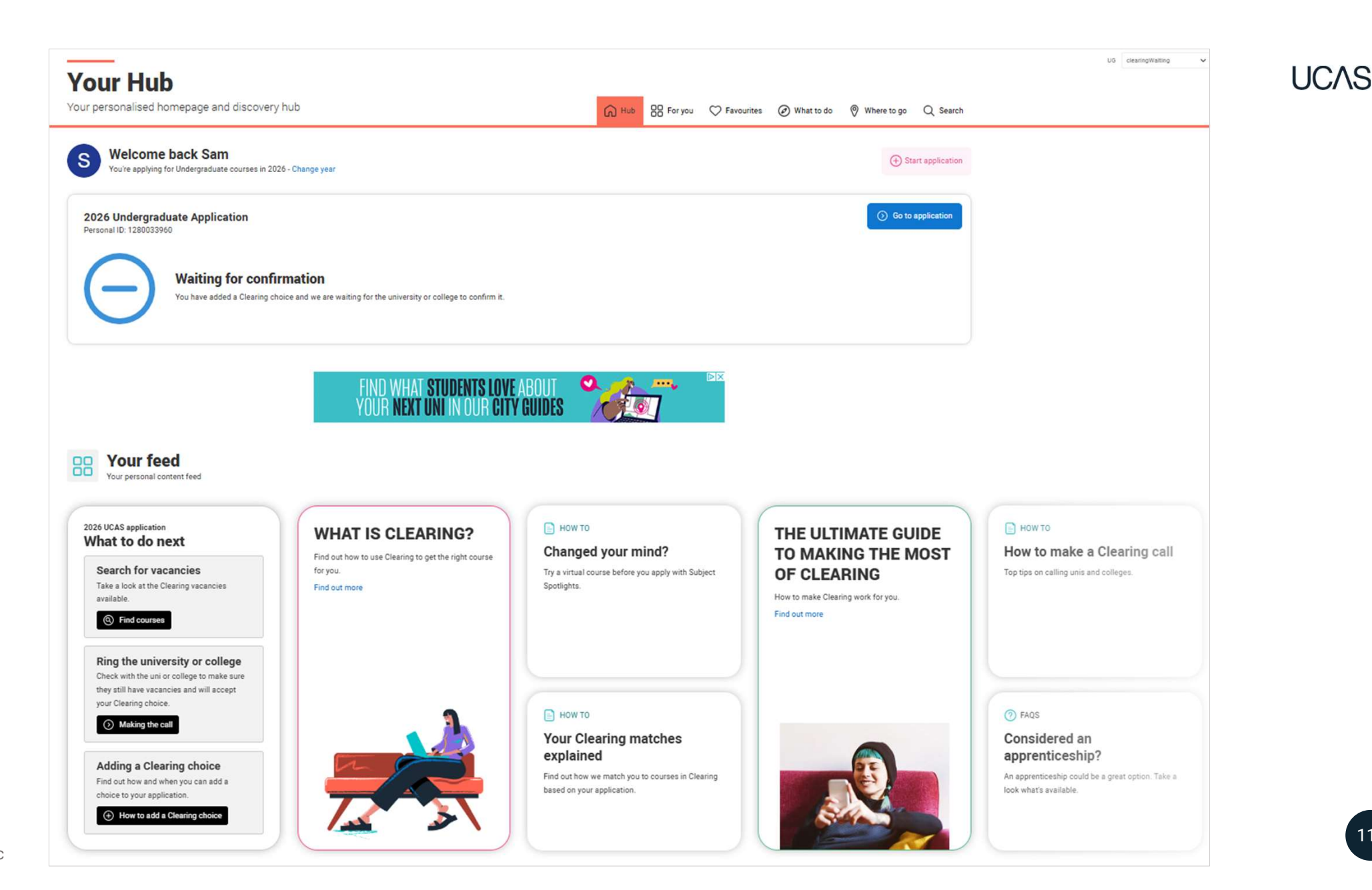

Public

110

# WITHDRAW YOUR APPLICATION

### There is a link to 'Withdraw the whole application'.

If you withdraw, you will not be able to apply again during the academic year, and you will not be eligible for Clearing.

Do not use this if you wish to add another choice or apply somewhere else.

Follow the onscreen warnings or speak to your adviser to ensure you are taking the right action.

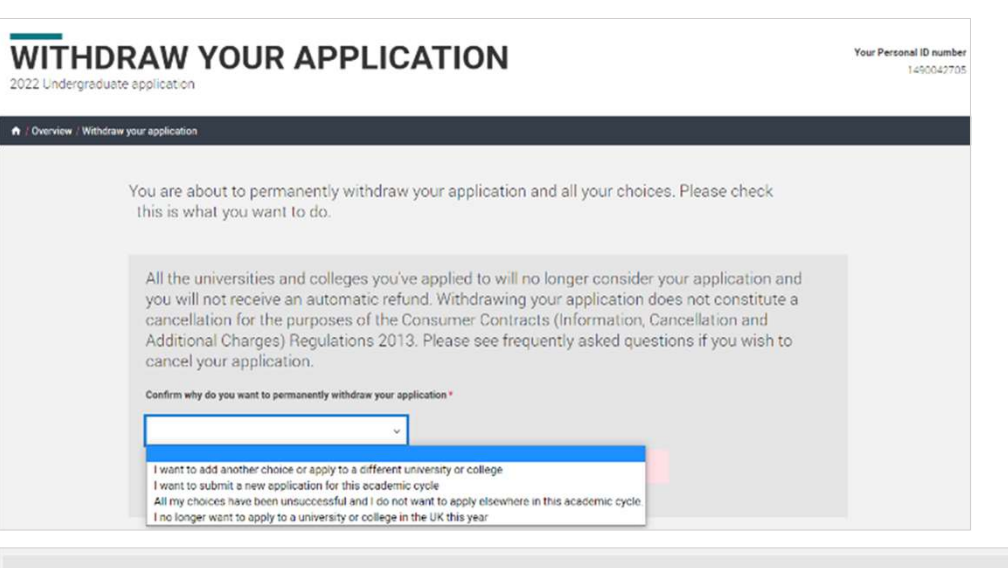

All the universities and colleges you've applied to will no longer consider your application and you will not receive an automatic refund. Withdrawing your application does not constitute a cancellation for the purposes of the Consumer Contracts (Information, Cancellation and Additional Charges) Regulations 2013. Please see frequently asked questions if you wish to cancel your application.

Confirm why do you want to permanently withdraw your application \*

I want to add another choice or apply to a diff...  $\,\,$ 

If you have not used all 5 of your choices you are able to add more choices to your application. You may also be able to use Extra or Clearing. Please contact us to discuss your options. If you still want to permanently withdraw your application, please select I no longer want to apply to a university or college in the UK this year from the drop down list above.

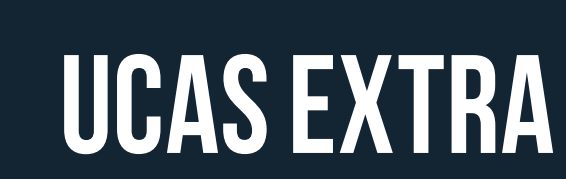

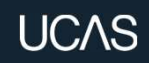

#### UCAS

## **EXTRA**

If you've used all five choices and have no offers, you can add one more choice through Extra from late February.

Before doing so, check with the university or college to confirm they have vacancies.

For more advice head to the UCAS website.

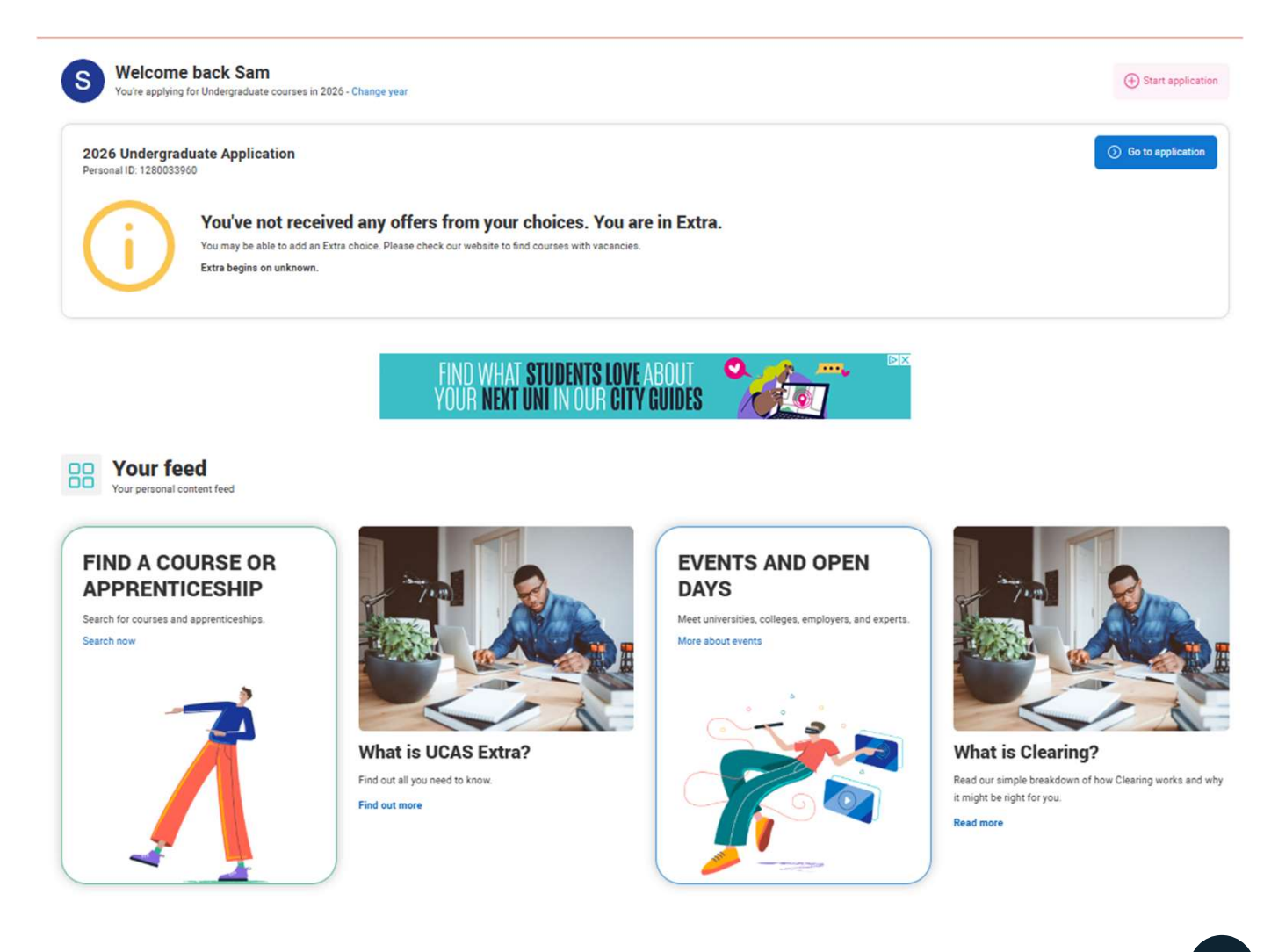

### **EXTRA**

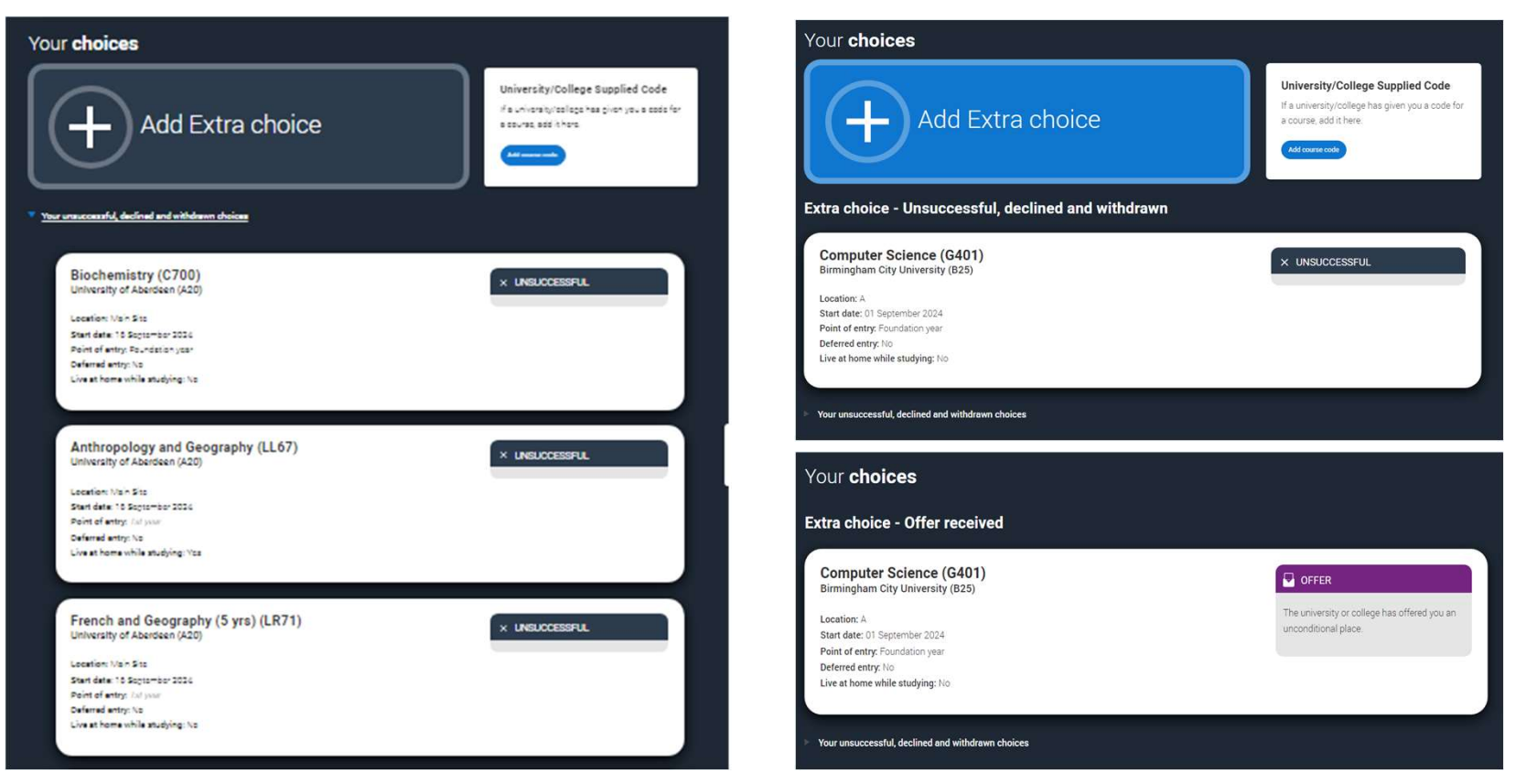

Before using Extra, check with the university or college to confirm course vacancies. If you don't get an offer, you can still use <u>Clearing</u> from July.

UCAS